# Guide To The Consumer Services Search Portal

Florida Department of Health Division of Medical Quality Assurance

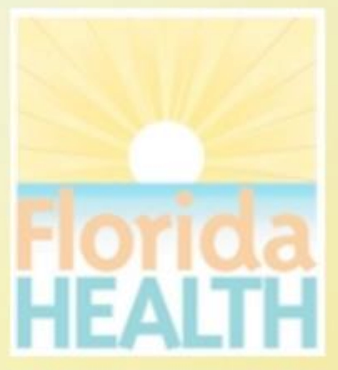

# What does the Search Portal offer?

- The Division of Medical Quality Assurance Consumer Services Search Portal, as part of the FLHealthSource.gov website, provides consumers direct access to the division's online License Verification lookup allowing users to search the Division's database by licensee name, license number or other search criteria.
- You may also search Disciplinary and Administrative Actions, view Practitioner Profiles, review Nursing Education Programs and list approved Prescription Pad Vendors as well as download certain data from the portal.

# What do I need to access the MQA Consumer Services Search Portal?

#### You will need access to

- A desktop or laptop computer with the latest version of a compatible web browser (Internet Explorer or Edge, Mozilla Firefox, or Google Chrome)
- An Android smart phone or tablet
- An Apple computer, tablet or phone
- No login or password is required to access these public records.

## Where do I start?

From the Search Home Page begin by deciding what information you want to access.

- License Verification allows you to verify the status of license as well as confirm important details relating to the licensee. Licenses may be issued to practitioners (persons) or establishments (businesses).
- Practitioner Profile allows you to view detailed information for certain professions who are required to maintain a more detailed profile (e.g. Medical Doctors)
- Discipline & Administrative Actions is for viewing a variety of information relative to complaints, discipline and other administrative actions that may be recorded for a practitioner or establishment.
- Nursing Education Programs allows you to view details relating to education programs throughout the state for all levels of nursing including CNA, LPN, RN and ARNP programs.
- Prescription Pad Vendors search lists the printing vendors who have been approved to print prescription pads for the medical community.

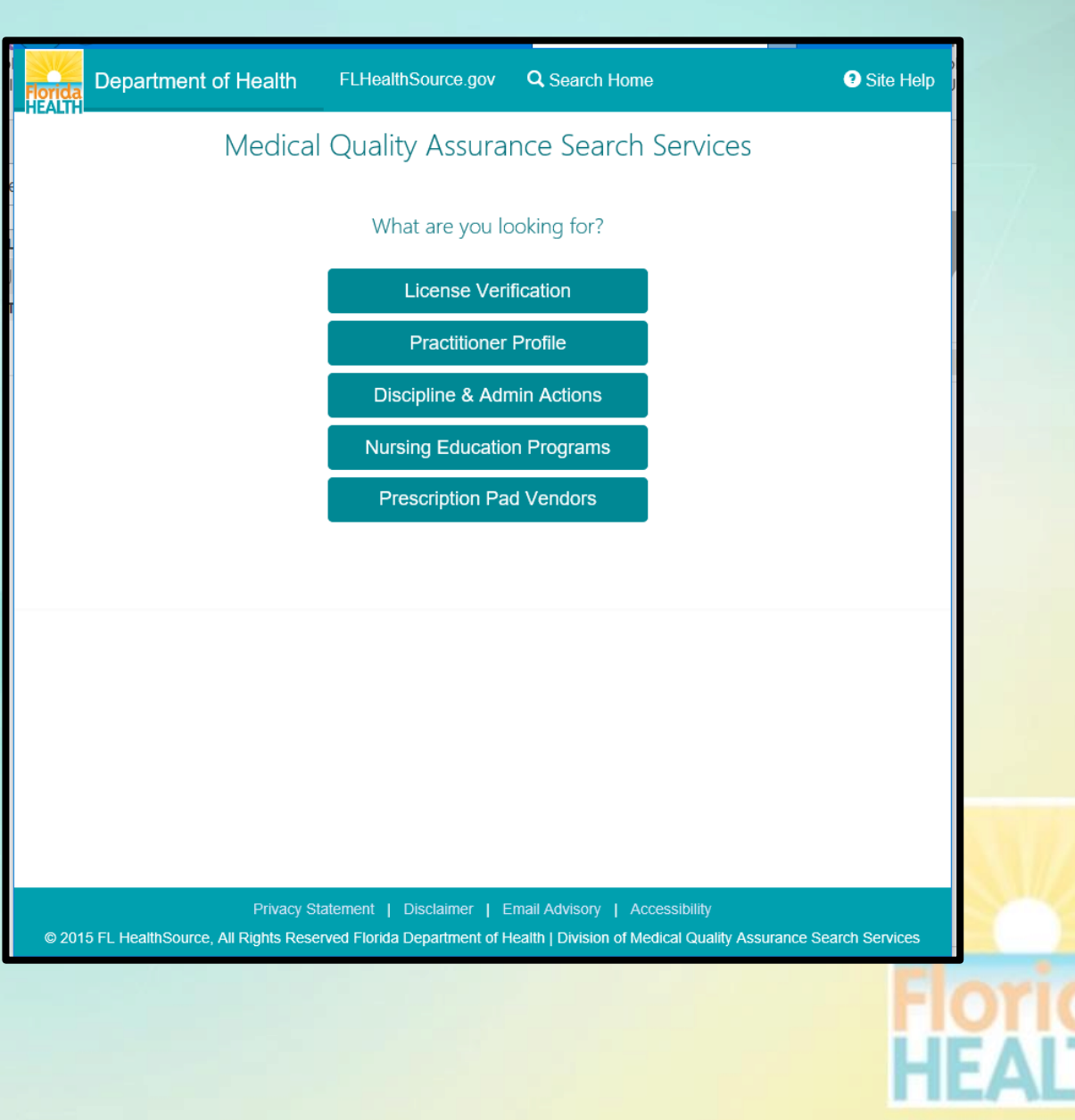

# **License Verification**

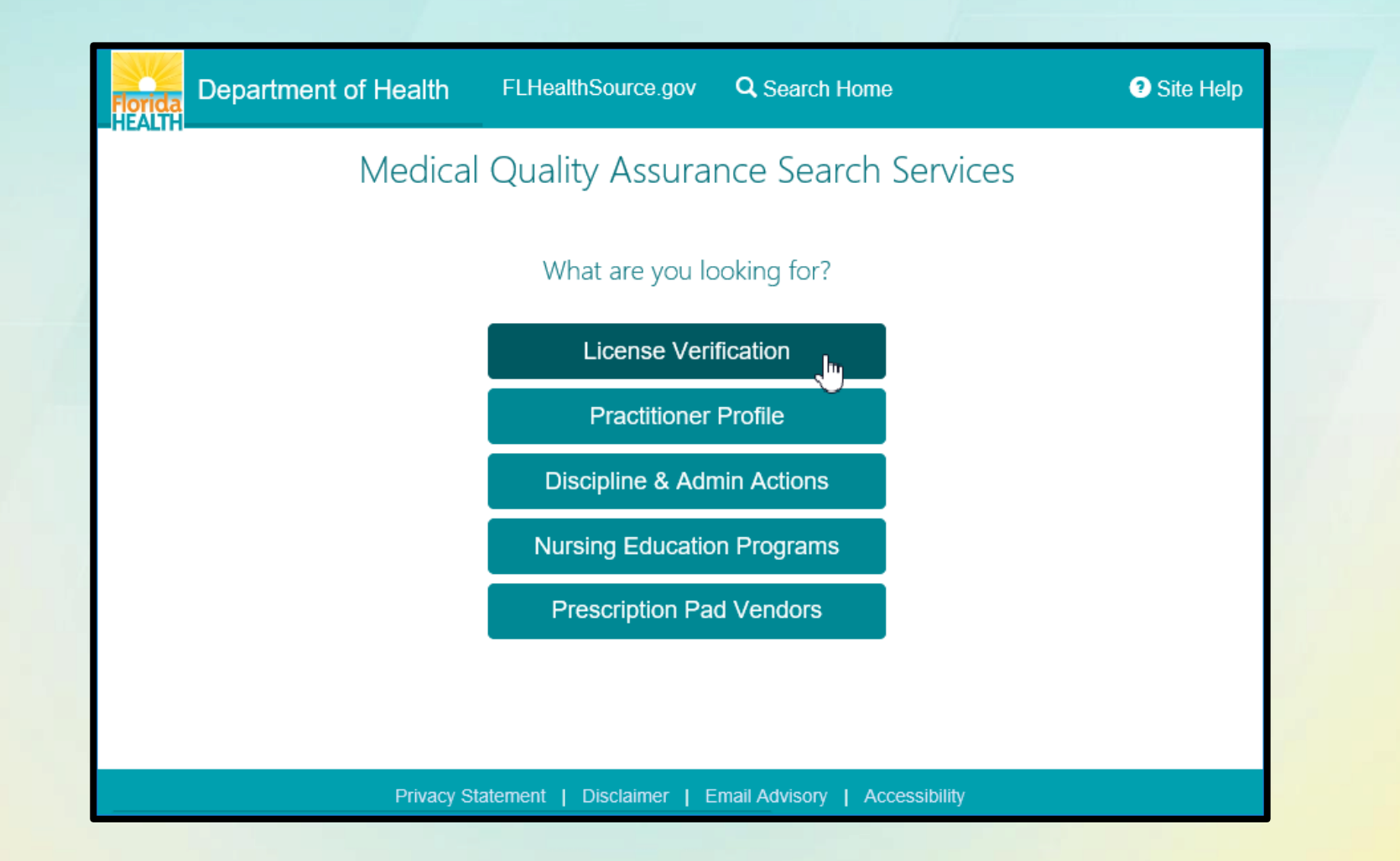

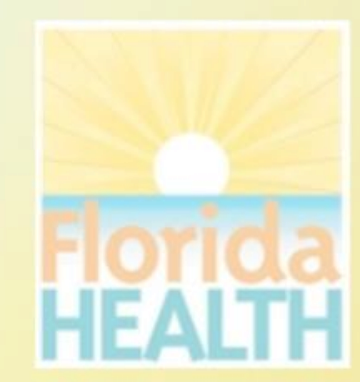

### How do I use License Verification?

- Search for licensed practitioners or establishments by entering the information you know.
- Entering the exact license number including the license prefix will take you directly to the licensee details.
- If you don't have the license number the name of the practitioner or establishment combined with additional criteria such as the profession, city or county will result in a refined list narrowed to match the criteria.
- The more criteria you provide the more refined the search results will be plus the search will perform much quicker!
- <u>Hyperlinks</u> and (?) Information icons are clickable throughout the portal to provide helpful information related to the screen you are viewing.

| partment of Health | FLHealthSource.gov                                   | Q Search Home                                                         | <ul> <li>Site Help</li> </ul> |
|--------------------|------------------------------------------------------|-----------------------------------------------------------------------|-------------------------------|
|                    | License Ver                                          | ification                                                             |                               |
| (Use i             | Complete one or more<br>fewer fields to produce more | e search fields.<br>e results: See Search Help)                       |                               |
| Board/Council      | Any                                                  | $\checkmark$                                                          |                               |
| Profession         | Any                                                  |                                                                       |                               |
| License Number     |                                                      |                                                                       |                               |
|                    | Enter License Prefix an<br>leading zeros or colon    | nd License Number with no spaces,<br>s. Example: ME99999 or ME069999. |                               |
| Business Name      |                                                      |                                                                       |                               |
|                    | Enter Business Name fo<br>Practitioner               | or Establishments or Last Name for                                    |                               |
| Last Name          |                                                      |                                                                       |                               |
| First Name         |                                                      |                                                                       |                               |
| City               |                                                      |                                                                       |                               |
| County             | Any                                                  |                                                                       |                               |
| Zip Code           |                                                      |                                                                       |                               |
| License Status     | All statuses                                         |                                                                       |                               |
|                    | Search                                               | Reset                                                                 |                               |
|                    |                                                      |                                                                       |                               |

Privacy Statement | Disclaimer | Email Advisory | Accessibility

© 2015 FL HealthSource, All Rights Reserved Florida Department of Health | Division of Medical Quality Assurance Search Services

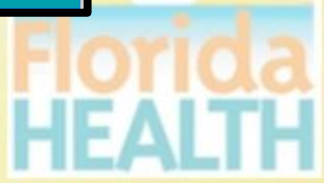

#### License Verification Search Results

- If your search results in multiple matching records a results list is displayed. Dependent upon the criteria entered both practitioners and establishments may be displayed.
- Clicking on the column header will sort the list based on the values in that column (e.g. Clicking "CITY" would reorder the list alphabetically by the City name.)
- Select the hyperlink for <u>License</u> to view the details for that specific licensee.
- Clicking the BACK button will return to the search page with the original criteria pre-filled allowing you to refine the criteria.
- Selecting the NEW SEARCH button will return to the search page for a new search.
- Search results may be exported to a CSV file.
   Selecting the EXPORT button will prompt you to download, open or save the file to your device.

| rida<br>ALTH    | artment of Health    | FLHealthSource.gov | <b>Q</b> Search Ho | me             | ? Site Hel    |
|-----------------|----------------------|--------------------|--------------------|----------------|---------------|
|                 |                      | License Ve         | rification         |                |               |
| Sort by selecti | ng column header.    |                    |                    |                |               |
| Search Re       | sults Total: 741     |                    |                    | Back New       | Search Export |
| License         | Name                 | Profess            | ion City           | L              | icense Status |
| MA25126         | PERRY, AARON CLAY    | MASSAG             | GE THERAPI THE     | VILLAGES C     | LEAR ACTIVE   |
| AP1813          | PERRY, AARON CLAY    | LICENSE            | ED ACUPUN BELL     | EVIEW C        | LEAR ACTIVE   |
| RPT27359        | PERRY, ADHELIA       | REG PH             | ARM TECH JACK      | SONVILLE C     | LEAR ACTIVE   |
| CNA285573       | PERRY, ADRIENE V     | CERTIFI            | ED NURSI PARF      | RISH C         | LEAR ACTIVE   |
| PMD6832         | PERRY, ALAN E        | PARAME             | EDIC MIAM          | II C           | LEAR ACTIVE   |
| MA37924         | PERRY, ALESSANDRA F  | MASSAC             | GARE               | 1 BEACH C      | LEAR ACTIVE   |
| RN9401236       | PERRY, ALEXAUNDRA    | AE REGISTI         | ERED NURS DOVE     | ER C           | LEAR ACTIVE   |
| RN9408045       | PERRY, ALICIA MARIE  | REGISTI            | ERED NURS SAIN     | T LOUIS C      | LEAR ACTIVE   |
| RN9205220       | PERRY, ALISA ANN     | REGISTI            | ERED NURS PANA     | AMA CITY C     | LEAR ACTIVE   |
| MA49051         | PERRY, ALLISON H     | MASSAG             | GE THERAPI LAKE    | WORTH C        | LEAR ACTIVE   |
| CNA276796       | PERRY, ALLISON M     | CERTIFI            | ED NURSI TALL      | AHASSEE C      | LEAR ACTIVE   |
| RT14295         | PERRY, ALLISON MAXIN | IE REG. RE         | SPIRATOR TALL      | AHASSEE C      | LEAR ACTIVE   |
| CNA91795        | PERRY, ALVINA        | CERTIFI            | ED NURSI AVON      | N PARK C       | LEAR ACTIVE   |
| PA9107106       | PERRY, ALYSSA ANN    | PHYSICI            | AN ASSIS SAIN      | T PETERSBURG C | LEAR ACTIVE   |
| RN9354840       | PERRY, ALYSSA MARIE  | REGISTI            | ERED NURS JACK     | SONVILLE C     | LEAR ACTIVE   |
| PMD526947       | PERRY, AMAHRA L.     | PARAME             | EDIC SAIN          | T CLOUD C      | LEAR ACTIVE   |
| RN9298912       | PERRY, AMAHRA LIZET  | TE REGISTI         | ERED NURS ORLA     | ANDO C         | LEAR ACTIVE   |
| RN9393540       | PERRY, AMANDA ELIZA  | BETH REGISTI       | ERED NURS WINT     | ER GARDEN C    | LEAR ACTIVE   |
| RPT55529        | PERRY, AMANDA JANNE  | ET REG PH.         | ARM TECH COOF      | PER CITY C     | LEAR ACTIVE   |
| CNA252301       | PERRY, AMANDA JO     | CERTIFI            | ED NURSI           | C              | LEAR ACTIVE   |
| PN5174368       | PERRY, AMANDA MARIE  | E LICENSE          | ED PRACTIOUT       | OF STATE C     | LEAR ACTIVE   |
| PN5203318       | PERRY, AMBER J       | LICENSE            | ED PRACTI OUT      | OF STATE C     | LEAR ACTIVE   |

Florida HEALTH

#### License Verification Details and Licensee Information

- The License Verification header displays the name, license number and "Data As Of" confirming when the information was obtained from the division's databases.
- Licensee Information tab displays pertinent information relating to licensure dates, status, primary address and indicators for Controlled Substance Prescriber, Discipline and Public Complaints.
- <u>Hyperlinks</u> and (?) Information icons are clickable throughout the portal to provide helpful information related to the screen you are viewing.
- The Primary Source Verified shield is a "clickable" icon as well. It confirms that the information on this page is secure, primary source for license verification provided directly by the Florida Department of Health, Division of Medical Quality Assurance.
- The <u>Printer Friendly Version</u> hyperlink allows a copy be printed directly from this page.

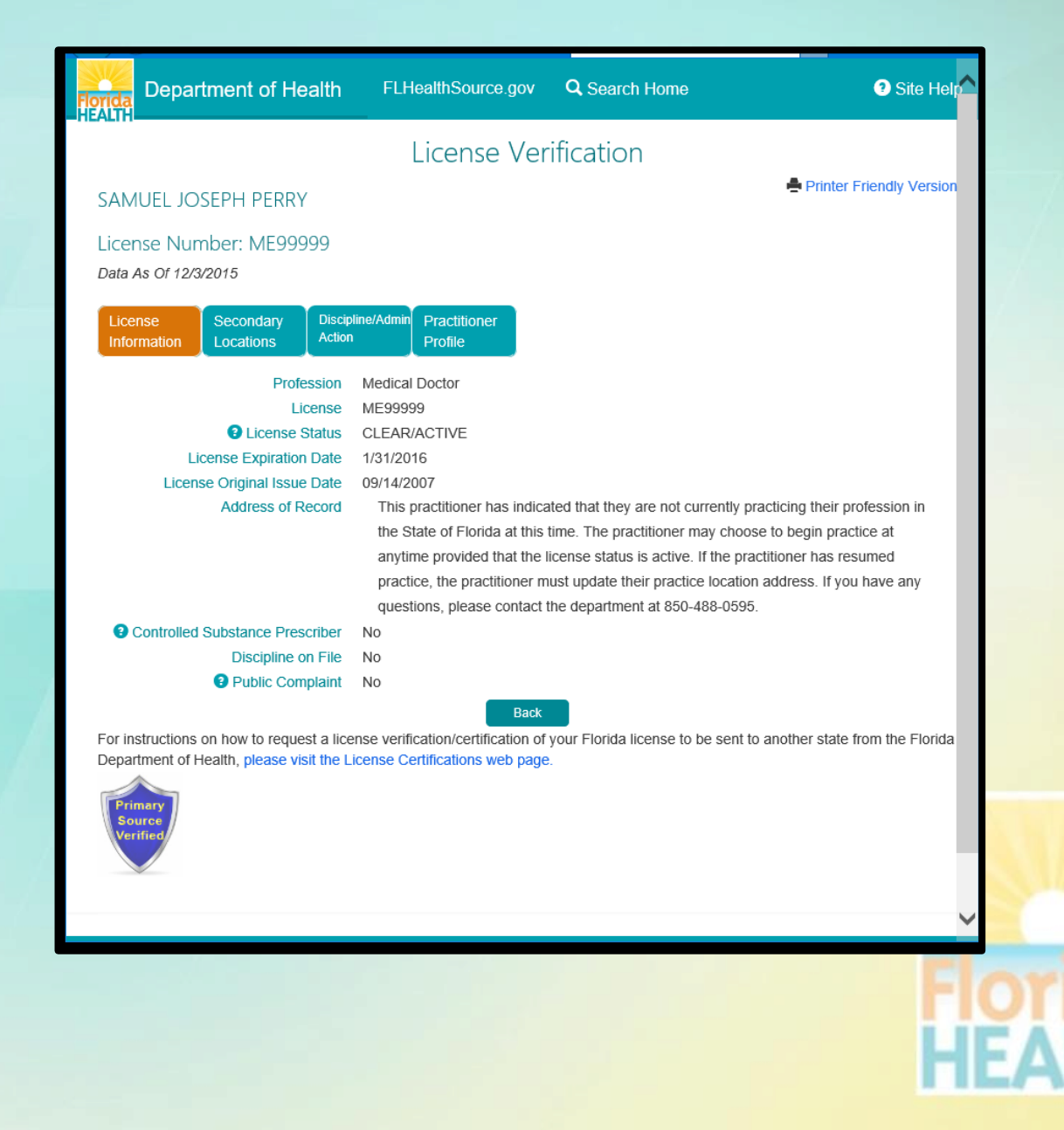

### License Verification Additional Tabs

- Additional tabs are available on the licensee details screen including:
- Secondary Locations to display locations in addition to the primary address of record where the licensee may practice.
- Discipline/Admin Actions to display details relating to Emergency Actions, Discipline Cases and Public Complaints if they are part of the public record.
- Practitioner Profile tab is displayed if the licensee is in a profile profession (e.g. Medical Doctors) where more detailed profiles are available. Selecting this tab acts as a bridge and will redirect you to the Practitioner Profile page. If the licensee does not have a profile the tab is not displayed.
- Some profession and circumstance specific tabs may also show when required such as ARNP Protocols, Continuing Education for Radiologic Technicians and Subs/Supers if the licensee is either a subordinate or supervisor to another licensee.

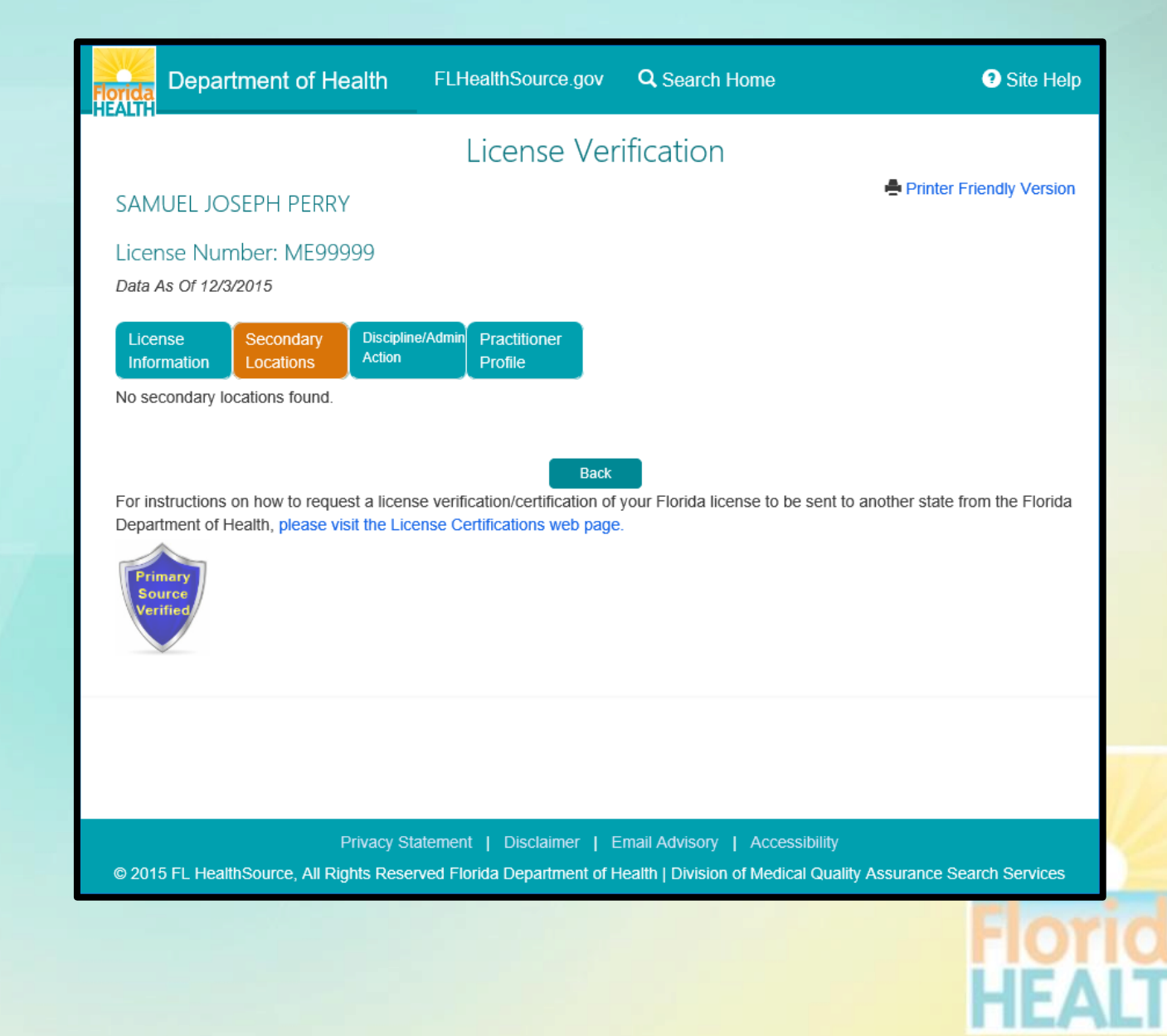

## **Practitioner Profile**

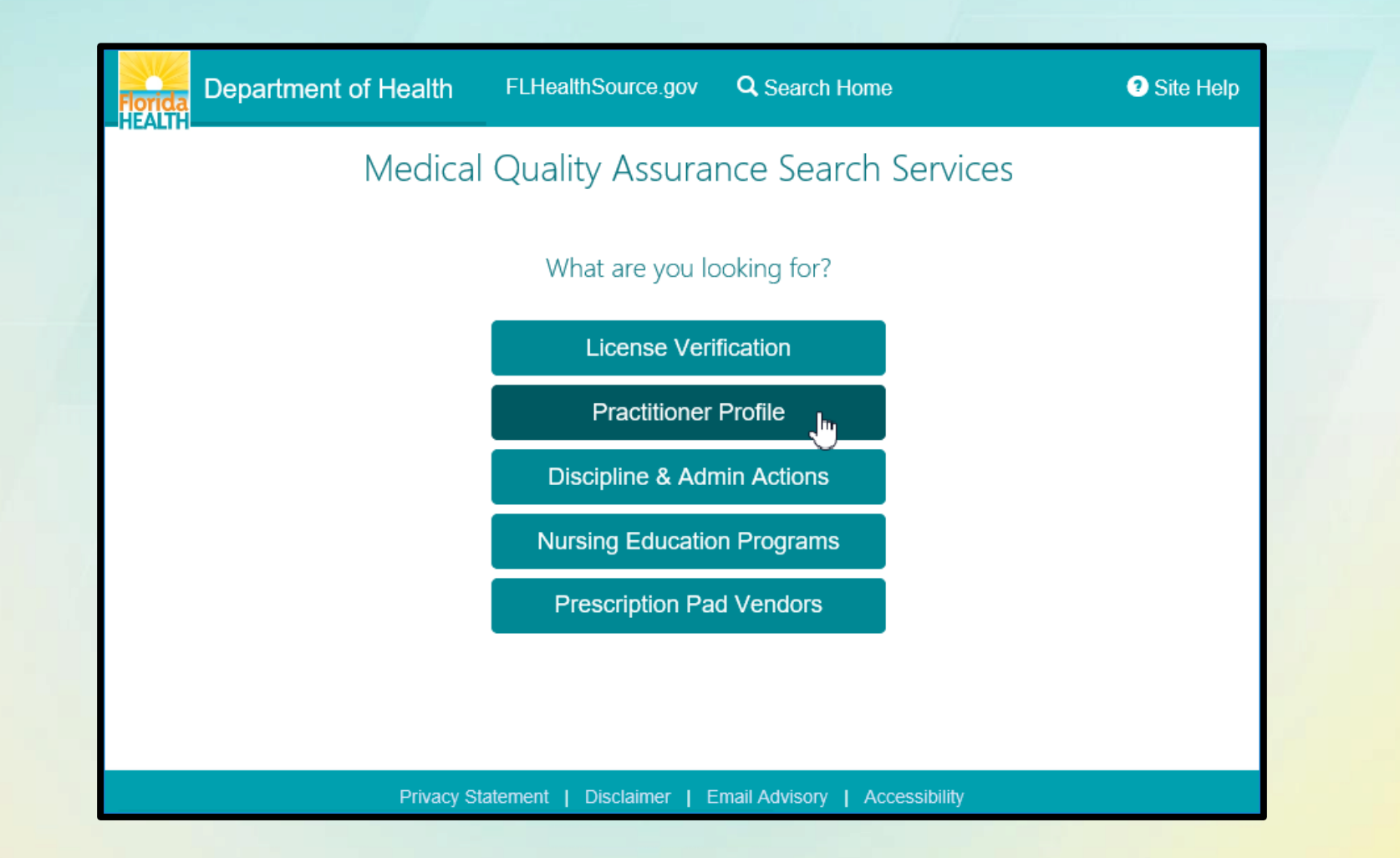

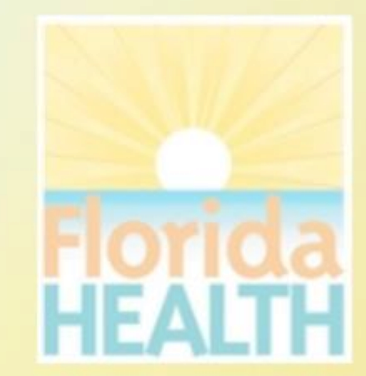

### How do I use Practitioner Profile?

lorida

- Search for practitioners with profiled professions by entering the information you know.
- Entering the exact license number without the license prefix will take you directly to the licensee details.
- If you don't have the license number the name of the practitioner combined with additional criteria such as the profession, city or county will result in a refined list narrowed to match the criteria.
- The more criteria you provide the more refined the search results will be plus the search will perform much quicker!
- Not all licensed professions require profiles. If you try this search and cannot locate the licensee you are searching for consider using the License Verification search as an alternative.
- Hyperlinks and (?) Information icons are clickable throughout the portal to provide helpful information related to the screen you are viewing.

| Department of Health    | FLHealthSource.gov                             | Q Search Home                                                 | Site Help |
|-------------------------|------------------------------------------------|---------------------------------------------------------------|-----------|
|                         | Practitioner Pro                               | ofile Search                                                  |           |
|                         | Complete one or mor                            | re search fields.                                             |           |
| (Use                    | fewer fields to produce more                   | e results: See Search Help)                                   |           |
| Board/Council           | Any                                            | $\checkmark$                                                  |           |
| Profession              | Any                                            | ~                                                             |           |
| Specialty/Certification | Any                                            |                                                               |           |
| Other Specialty         |                                                |                                                               |           |
| License Number          |                                                |                                                               |           |
|                         | Enter License Number<br>zeroes or colons. Exar | r without prefix. No spaces, leading<br>mple: 99999 or 69999. |           |
| Last Name               |                                                |                                                               |           |
| First Name              |                                                |                                                               |           |
| City                    |                                                |                                                               |           |
| County                  | Any                                            |                                                               |           |
| Zip Code                |                                                |                                                               |           |
|                         | Search                                         | Reset                                                         |           |
|                         |                                                |                                                               |           |
|                         |                                                |                                                               |           |
| Privacy St              | atomont I Disclaimor I E                       |                                                               |           |

## Practitioner Profile Search Results

- If your search results in multiple matching records a results list is displayed.
- Clicking on the column header will sort the list based on the values in that column (e.g. Clicking "CITY" would reorder the list alphabetically by the City name.)
- Select the hyperlink for <u>License</u> to view the details for that specific licensee.
- Clicking the BACK button will return to the search page with the original criteria pre-filled allowing you to refine the criteria.
- Selecting the NEW SEARCH button will return to the search page for a new search.
- Search results may be exported to a CSV file. Selecting the EXPORT button will prompt you to download, open or save the file to your device.

| D          | epartment of Health       | FLHealthSource.gov | Q Search   | Home          |        |            |                | 3 Site Help |
|------------|---------------------------|--------------------|------------|---------------|--------|------------|----------------|-------------|
|            |                           | Pract              | itioner P  | rofile Search |        |            |                |             |
|            |                           |                    |            |               |        |            |                |             |
|            |                           |                    |            |               |        |            |                |             |
| Sort by se | electing column header.   |                    |            |               |        |            |                |             |
| Search     | Results Total: 1031       |                    |            |               |        | Ba         | ck New Search  | Export      |
| License    | Name                      | Profes             | ssion      | City          | County | Zip Code   | License Status |             |
| 84456      | ABLORDEPPEY , JOY H       | MEDIO              | CAL DOCTOR | TALLAHASSEE   | LEON   | 32308      | CLEAR ACTIVE   |             |
| 93170      | ABRAHAM , BOBBY           | MEDIC              | CAL DOCTOR | TALLAHASSEE   | LEON   | 32308      | CLEAR ACTIVE   |             |
| 120065     | ADEKOLA , BABATUNDE ARIY  | O MEDIO            | CAL DOCTOR | TALLAHASSEE   | LEON   | 32308      | CLEAR ACTIVE   |             |
| 8060       | ADLER , PHILIP            | MEDIC              | CAL DOCTOR | TALLAHESSEE   | LEON   | 32314-6320 | RETIRED        |             |
| 112460     | AGARWAL , NITENDRA PREM   | KUMAR MEDIC        | CAL DOCTOR | TALLAHASSEE   | LEON   | 32308      | CLEAR ACTIVE   |             |
| 42069      | AGBUNAG , MELODY ANNE SA  | ANTOS MEDIO        | CAL DOCTOR | TALLAHASSEE   | LEON   | 32308      | CLEAR ACTIVE   |             |
| 42070      | AGBUNAG , RODRIGO A       | MEDIO              | CAL DOCTOR | TALLAHASSEE   | LEON   | 32301      | CLEAR ACTIVE   |             |
| 74853      | AHMED , IFTIKHAR          | MEDIO              | CAL DOCTOR | TALLAHASSEE   | LEON   | 32303      | CLEAR ACTIVE   |             |
| 94986      | AHMED , NIGHAT S          | MEDIO              | CAL DOCTOR | TALLAHASSEE   | LEON   | 32301      | CLEAR ACTIVE   |             |
| 72425      | AINTABLIAN , NECTAR HOVH  | ANNES MEDIC        | CAL DOCTOR | TALLAHASSEE   | LEON   | 32308      | CLEAR ACTIVE   |             |
| 24522      | AL-AMIN , JAMAL ABDULLAH  | MEDIO              | CAL DOCTOR | TALLAHASSEE   | LEON   | 32314-5471 | NULL AND VOID  |             |
| 88387      | AL-HILLI , RULA AHMED     | MEDIO              | CAL DOCTOR | TALLAHASSEE   | LEON   | 32308      | NULL AND VOID  |             |
| 97979      | ALEXANDER , CHRISTIENNE   | PATRICE MEDIC      | CAL DOCTOR | TALLAHASSEE   | LEON   | 32306-4300 | CLEAR ACTIVE   |             |
| 32564      | ALEXANDER , GREGG ALLEN   | MEDIO              | CAL DOCTOR | TALLAHASSEE   | LEON   | 32308      | CLEAR ACTIVE   |             |
| 83006      | ALEXANDRAKI, IRENE        | MEDIO              | CAL DOCTOR | TALLAHASSEE   | LEON   | 32306      | CLEAR ACTIVE   |             |
| 9638       | ALFORD , DONALD O         | MEDIO              | CAL DOCTOR | TALLAHASSEE   | LEON   | 32312      | VOLUNTARILY RE | LINQUISH    |
| 27222      | ALFORD , JAMES A          | MEDIO              | CAL DOCTOR | *****         | LEON   | **         | DECEASED       |             |
| 13505      | ALLEE , JAMES G           | MEDIO              | CAL DOCTOR | TALLAHASSEE   | LEON   | 32308      | CLEAR ACTIVE   |             |
| 114045     | ALLISON , MICHAEL PATRICK | MEDIO              | CAL DOCTOR | TALLAHASSEE   | LEON   | 32308      | CLEAR ACTIVE   |             |
| 94463      | AMANZE , MARIE MICHELLE   | MEDIO              | CAL DOCTOR | TALLAHASSEE   | LEON   | 32308      | CLEAR ACTIVE   |             |
| 94660      | AMANZE , NNAEMEKA IKECHI  | MEDIO              | CAL DOCTOR | TALLAHASSEE   | LEON   | 32308      | CLEAR ACTIVE   |             |
| 98064      | ANAND , NEIL KAMAL        | MEDIO              | CAL DOCTOR | TALLAHESSEE   | LEON   | 32314-6320 | CLEAR ACTIVE   |             |
| 3590       | ANDERSON . RUSSELL L      | MEDIO              | CAL DOCTOR | ****          | LEON   | **         | DECEASED       |             |

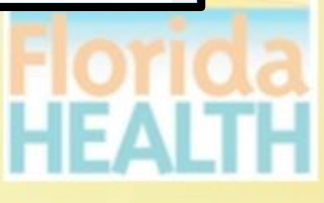

### Practitioner Profile Header & General Information

- The Profile header displays the name, license number, status and related dates from the division's databases.
- General Information displays pertinent information relating to primary address, Medicaid participation, Staff Privileges, Email Address and Other States where this practitioner holds licensure.
- Click tabs to display detailed information by category.
- <u>Hyperlinks</u> and (?) Information icons are clickable throughout the portal to provide helpful information related to the screen you are viewing. The <u>Printer Friendly Version</u> hyperlink allows a copy of this be printed directly from this page.

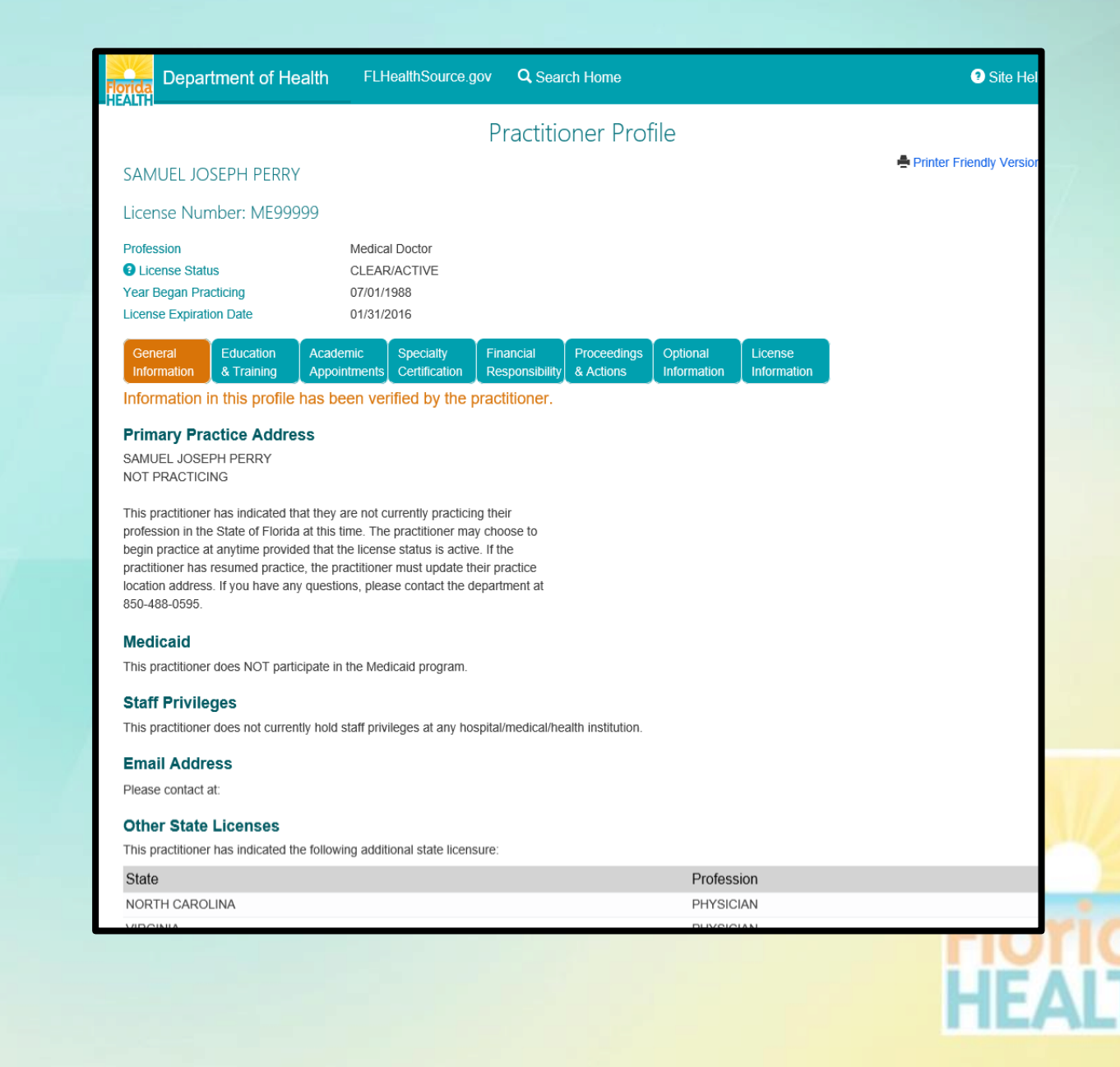

## Practitioner Profile Education and Training

- The Education & Training tab displays information relating to the Practitioners
  - Education and Training
  - Other Health Related Degrees
  - Profession and Post Graduate
- The details are displayed in regions on the screen organized by the category of information.

|                                                                                                    | of Health                                                                                                    | FLHealthSource.gov                                                                                                  | v <b>Q</b> Search Ho                    | me                                                  |                                                                           |                                                                                              | <ul> <li>Site He</li> </ul>                                    |
|----------------------------------------------------------------------------------------------------|----------------------------------------------------------------------------------------------------|----------------------------------------------------------------------------------------------------|-----------------------------------------|-----------------------------------------------------|---------------------------------------------------------------------------|----------------------------------------------------------------------------------------------|----------------------------------------------------------------|
| AMUEL JOSEPH PI                                                                                                    | ERRY                                                                                                    |                                                                                                    |                                         |                                                     |                                                                           | n Pi                                                                                         | rinter Friendly Versio                                         |
| icense Number: M                                                                                                    | E99999                                                                                                    |                                                                                                    |                                         |                                                     |                                                                           |                                                                                              |                                                                |
| rofession License Status 'ear Began Practicing icense Expiration Date                                                                                                    | M<br>C<br>0<br>0                                                                                                    | ledical Doctor<br>:LEAR/ACTIVE<br>7/01/1988<br>1/31/2016                                                            |                                         |                                                     |                                                                           |                                                                                              |                                                                |
| General Educatio                                                                                                    | on Academi<br>ng Appointm                                                                                                    | c Specialty I<br>hents Certification I                                                                              | Financial Proce<br>Responsibility & Act | eedings Option<br>tions Informa                     | al License<br>ation Informatic                                            | n                                                                                            |                                                                |
| nformation in this pr                                                                                                    | ofile has beer                                                                                                    | n verified by the pra                                                                                               | actitioner.                             |                                                     |                                                                           | _                                                                                            |                                                                |
| nstitution Name                                                                                                    |                                                                                                    | Degree                                                                                                    | e Title 🛛 🛛                             | Dates of Attenda                                    | nce                                                                       | Graduation D                                                                                 | Date                                                           |
| NAKE FOREST LINIVED                                                                                                    | OITV                                                                                                    | MD                                                                                                    |                                         |                                                     |                                                                           | 05/40/4000                                                                                   |                                                                |
| MARE I OREGI UNIVER                                                                                                    | 5111                                                                                                    | MD                                                                                                    | c                                       | 8/16/1984 - 5/16/19                                 | 188                                                                       | 00/16/1988                                                                                   |                                                                |
| Other Health Relate<br>The practitioner did not provide the practitioner and P<br>Professional and P<br>his practitioner has comp                                                                                                    | ed Degrees<br>ovide this mandat<br>ostgraduate                                                                                    | tory information.<br>Training<br>g graduate medical educ                                                            | cation:                                 | /16/1984 - 5/16/15                                  | 188                                                                       | 00/16/1988                                                                                   |                                                                |
| Other Health Relate<br>The practitioner did not provide the practitioner did not provide the provide the provided the provided the provided the provided the provided the provide the provided the provided t | ed Degrees<br>ovide this mandat<br>ostgraduate<br>oleted the followin<br>Program<br>Type                                          | tory information.<br>Training<br>g graduate medical educ<br>Specialty Area                                          | cation:<br>Other Specialty<br>Area      | City                                                | State or<br>Country                                                       | Dates Attended<br>From                                                                       | Dates Attender<br>To                                           |
| Cher Health Relate<br>The practitioner did not prove<br>Professional and P<br>his practitioner has comp<br>Program Name<br>VAKE FOREST<br>JNIVERSITY                                                                                                    | ed Degrees<br>ovide this mandat<br>ostgraduate<br>oleted the followin<br>Program<br>Type<br>INTERNSHIP                            | tory information.<br>Training<br>g graduate medical educ<br>Specialty Area<br>GS - SURGERY                          | cation:<br>Other Specialty<br>Area      | City<br>WINSTON-<br>SALEM                           | State or<br>Country<br>NORTH<br>CAROLINA                                  | Dates Attended<br>From<br>07/01/1988                                                         | Dates Attended<br>To<br>06/30/1989                             |
| Cher Health Relate<br>The practitioner did not price<br>Professional and P<br>This practitioner has comp<br>Program Name<br>NAKE FOREST<br>JNIVERSITY<br>ROANOKE MEM HOSP                                                                                                    | ed Degrees<br>ovide this mandat<br>ostgraduate<br>oleted the followin<br>Program<br>Type<br>INTERNSHIP<br>RESIDENCY               | Training<br>g graduate medical educ<br>Specialty Area<br>GS - SURGERY<br>FP - FAMILY<br>MEDICINE                    | cation:<br>Other Specialty<br>Area      | City<br>WINSTON-<br>SALEM<br>ROANOKE                | State or<br>Country<br>NORTH<br>CAROLINA<br>VIRGINIA                      | Dates Attended           From         07/01/1988           07/01/1990         07/01/1990     | Dates Attended<br>To<br>06/30/1989<br>06/30/1993               |
| Dther Health Relate<br>The practitioner did not pro-<br>Professional and P<br>This practitioner has comp<br>Program Name<br>NAKE FOREST<br>JNIVERSITY<br>ROANOKE MEM HOSP<br>JNIV OF NC SOM                                                                                                    | ed Degrees<br>ovide this mandat<br>ostgraduate<br>oleted the followin<br>Program<br>Type<br>INTERNSHIP<br>RESIDENCY<br>FELLOWSHIP | Training<br>g graduate medical educ<br>Specialty Area<br>GS - SURGERY<br>FP - FAMILY<br>MEDICINE<br>IM - NEPHROLOGY | cation:<br>Other Specialty<br>Area      | City<br>WINSTON-<br>SALEM<br>ROANOKE<br>CHAPEL HILL | State or<br>Country<br>NORTH<br>CAROLINA<br>VIRGINIA<br>NORTH<br>CAROLINA | Dates Attended           From           07/01/1988           07/01/1990           07/01/1989 | Dates Attended<br>To<br>06/30/1989<br>06/30/1993<br>06/30/1990 |

## Practitioner Profile Academic Appointments

- The Academic Appointments tab displays information relating to the Practitioners active appointment to any medical/health related institutions of higher learning where the practitioner is acting as an educator in the medical/health field.
- The practitioners title, institution name, city and state are displayed when applicable.

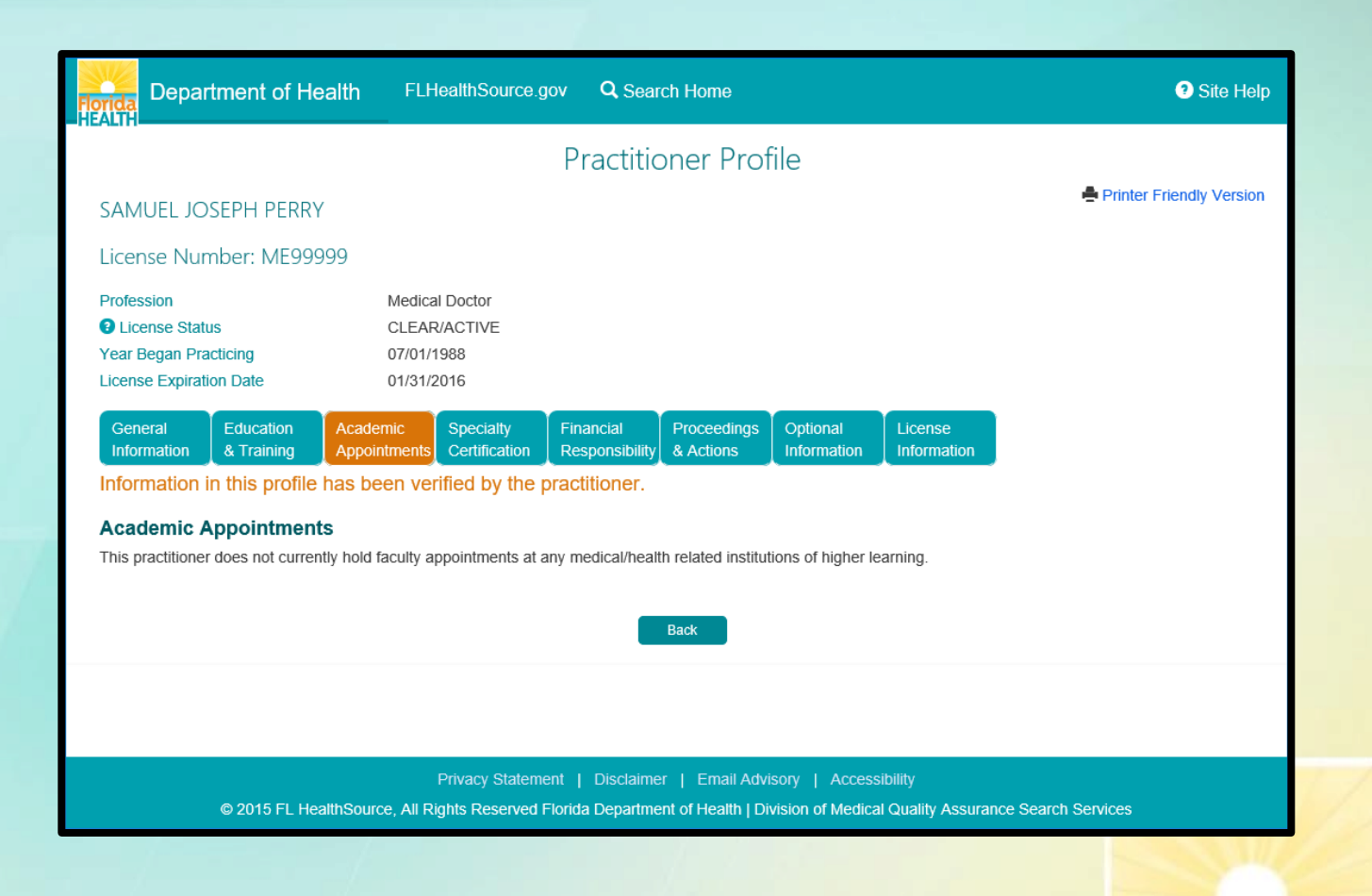

### Practitioner Profile Specialty Certification

- The Specialty Certification tab displays information relating to the Practitioners additional certification by a specialty board.
- The name of the specialty board and the certification name or type are displayed when applicable.

| EALTH                                                                            | of Health FLI                     | HealthSource.gov                           | <b>Q</b> Sear             | ch Home                             |                                    |                                | Site Hel                         |
|----------------------------------------------------------------------------------|-----------------------------------|--------------------------------------------|---------------------------|-------------------------------------|------------------------------------|--------------------------------|----------------------------------|
|                                                                                  |                                   | F                                          | Practitic                 | oner Prof                           | file                               |                                |                                  |
| SAMUEL JOSEPH P                                                                  | ERRY                              |                                            |                           |                                     |                                    |                                | Printer Friendly Version         |
| License Number: N                                                                | E99999                            |                                            |                           |                                     |                                    |                                |                                  |
| Profession<br>License Status<br>Year Began Practicing<br>License Expiration Date | Medic<br>CLEA<br>07/01,<br>01/31, | al Doctor<br>R/ACTIVE<br>/1988<br>/2016    |                           |                                     |                                    |                                |                                  |
| General Educati                                                                  | on Academic                       | Specialty Fi                               | inancial                  | Proceedings                         | Optional                           | License                        |                                  |
| This practitioner holds the<br>Specialty Board                                   | following certifications          | s from specialty board                     | ds recognized             | by the Florida                      | board which reg                    | ulates the professio           | on for which he/she is licensed: |
| Specialty Board                                                                  |                                   |                                            |                           |                                     | Cert                               | EAMILY MEDICINI                | =                                |
|                                                                                  |                                   |                                            |                           | Back                                |                                    |                                |                                  |
|                                                                                  |                                   |                                            |                           |                                     |                                    |                                |                                  |
| © 2015                                                                           | FL HealthSource, All F            | Privacy Statement<br>Rights Reserved Flori | Disclaime<br>ida Departme | r   Email Advi<br>nt of Health   Di | isory   Access<br>vision of Medica | ibility<br>I Quality Assurance | e Search Services                |

## Practitioner Profile Financial Responsibility

- The Financial Responsibility tab displays information relating to the Practitioners status as to their financial responsibility.
- The statement displayed affirms the practitioners status that is specific to their circumstance and may vary according to those circumstances such as holding staff privileges at a hospital.

| Practiconer Profile       ▲ Printer Fill         SAMUEL JOSEPH PERRY       ▲ Printer Fill         License Number: ME99999 <ul> <li>Medical Doctor</li> <li>Medical Doctor</li> <li>Medical Doctor&lt;</li></ul>                                                                                                    | Practitioner Profile         SAMUEL JOSEPH PERRY         License Number: ME99999         Printer File         Marcine Status       CLEAR/ACTIVE         Sage Practicing       Medical Doctor         Marcine Expension       Medical Doctor         Marcine Expension       Medical Doctor         Marcine Expension       Medical Doctor         Marcine Expension       Medical Doctor         Marcine Expension       Medical Doctor         Marcine Expension       Medical Doctor         Marcine Expension       Medical Doctor         Marcine Expension       Marcine Medical Doctor         Marcine Expension       Medical Doctor         Marcine Expension       Medical Doctor         Marcine Expension       Medical Doctor         Marcine Expension       Medical Doctor         Marcine Expension       Medical Doctor         Marcine Expension       Medical Doctor         Marcine Expension       Medical Doctor         Marcine Expension       Medical Doctor         Marcine Expension       Medical Doctor         Marcine Expension       Medical Doctor         Marcine Expension       Medical Doctor         Marcine Expension       Medical Doctor                                                                                                    | lorida<br>IEALTH                                               | artment of He                    | alth FLHe                                 | ealthSource.gov                 | / <b>Q</b> Sear | ch Home        |                                       |                                |                           | 🤊 Si                |
|----------------------------------------------------------------------------------------------------|----------------------------------------------------------------------------------------------------|----------------------------------------------------------------|----------------------------------|-------------------------------------------|---------------------------------|-----------------|----------------|---------------------------------------|--------------------------------|---------------------------|---------------------|
| Printer Fit         SAMUEL JOSEPH PERRY         License Number: ME99999         Printer Fit         Marcian Marcina Marcina Ma | Printer Fil SAMUEL JOSEPH PERRY License Number: ME99999 Profession Medical Doctor Quession Medical Doctor Quession Medical Doctor Medical Doctor Medical Doctor Quession Medical Doctor Quession Medical Doctor Quession Medical Doctor Quession Medical Doctor Quession Medical Doctor Medical Doctor Medical Doctor Prove Statement   Disclaimer   Email Advisor   Accessibility Medical Disclaimer   Disclaimer   Email Advisor   Accessibility Medical Disclaimer   Disclaimer   Email Advisor   Accessibility Medical Doctor Medical Quality Assurance Search Services                                                                                                    |                                                                |                                  |                                           |                                 | Practitio       | oner Prot      | file                                  |                                |                           |                     |
| Image: Status       Medical Doctor         Medical Doctor       Medical Doctor         Medical Doctor       Medical Doc                                                                                                    | License Number: ME99999         Profession       Medical Doctor         Quence Status       CLEARACTIVE         Year Began Practicing       Original         Ceneral       Coucation         Academic       Specially         Academic       Specially         Academic       Certification         Responsibility       Proceedings       Optional         Information       & Training       Specially       Proceedings       Optional       License         Information       & Training       Specially       Financial       Responsibility       Proceedings       Optional       License         Information       Information       Information       Information       Information         Information in this profile has been verified by the practitioner.       Information and aggregate of not less than \$300,000 from an authorized insurer as defined under s. 624.09, F. S., from a surplus lines insurer as defined under s. 624.09, F. S., from a surplus lines insurer as defined under s. 624.09, F. S., from a surplus lines insurer as defined under s. 624.09, F. S., from a surplus lines insurer as defined under s. 624.09, F. S., from a surplus lines insurer as defined under s. 624.09, F. S., from a surplus lines insurer as defined under s. 624.09, F. S., from a surplus lines insurer as defined under s. 624.09, F. S., from a surplus lines insurer as defined under s. 624.09, F. S., from a surplus lines insureras defined under s. 624.09, F. S., from a surplus lines insureras                                                                                                    | SAMUEL J                                                       | OSEPH PERRY                      |                                           |                                 |                 |                |                                       |                                | Printer                   | Friendly            |
| Protession       Medical Doctor         Q Lease Status       CLEAR/ACTIVE         Yar Began Practicing       Original         Career Lington Date       Original         Q foreral Lington Date       Academic Academic Corffication         Marcine Lington Date       Medical Doctor         Q foreral Lington Date       Academic Academic Corffication         Marcine Lington Date       Medical Doctor         Marcine Date       Medical Doctor         Marcine Date       Medical Doctor         Marcine Date       Medical Doctor         Marcine Date       Medical Doctor         Marcine Date       Medical Doctor         Marcine Date       Medical Doctor         Marcine Date       Medical Doctor         Marcine Date       Marcine Date         Marcine Date       Marcine Date         Marcine Date       Marcine Date         Marcine Date       Marcine Date         Marcine Date       Marcine Date         Marcine Date       Marcine Date         Marcine Date       Marcine Date         Marcine Date       Marcine Date         Marcine Date       Marcine Date         Marcine Date       Marcine Date         Marcine Date       Marcine Date<                                                                                                    | Protession       Medical Doctor         License Status       CLEAR/ACTIVE         Zer Began Practicing       O'''O'I' 1988         License Expiration Date       O''''''''''''''''''''''''''''''''''''                                                                                                    | License Nu                                                     | umber: ME999                     | 99                                        |                                 |                 |                |                                       |                                |                           |                     |
| General<br>Information       Education<br>& Training       Academic<br>Appointments       Specialty<br>Certification       Financial<br>Responsibility       Proceedings<br>Actions       Optional<br>Information       License<br>Information         Information in this profile has been verified by the practitioner. <b>Enancial Responsibility</b> Proceedings<br>Actions       Optional<br>Information       License<br>Information         I do not have hospital staff privileges and I have obtained and maintain professional liability coverage in an amount not less than \$100,000 per claim, with a<br>annual aggregate of not less than \$300,000 from an authorized insurer as defined under s. 624.09, F. S., from a surplus lines insurer as defined under s. 624.09, F. S., from a surplus lines                                   | General<br>Information       Education<br>& Training       Academic<br>Appointments       Specialty<br>Certification       Financial<br>Responsibility       Proceedings<br>& Actions       Optional<br>Information       License<br>Information         Information in this profile has been verified by the practitioner.         Financial Responsibility       Variance       Second       Information       Information         I do not have hospital staff privileges and I have obtained and maintain professional liability coverage in an amount not less than \$100,000 per claim, with a<br>annual aggregate of not less than \$300,000 from an authorized insurer as defined under s. 624.09, F. S., from a surplus lines insurer as defined under s. 624.09, F. S., from a surplus lines insu | Profession<br>Clicense State<br>Year Began F<br>License Expire | atus<br>Practicing<br>ation Date | Medical<br>CLEAR/<br>07/01/19<br>01/31/20 | Doctor<br>/ACTIVE<br>988<br>016 |                 |                |                                       |                                |                           |                     |
| Information & Training Appointments Certification Responsibility & Actions Information Information Information in this profile has been verified by the practitioner.  Financial Responsibility I do not have hospital staff privileges and I have obtained and maintain professional liability coverage in an amount not less than \$100,000 per claim, with a annual aggregate of not less than \$300,000 from an authorized insurer as defined under s. 624.09, F. S., from a surplus lines insurer as defined under s. 62  Back  Privacy Statement   Disclaimer   Email Advisory   Accessibility                                                                                                    | Information & Training Appointments Certification Responsibility & Actions Information Information Information in this profile has been verified by the practitioner.  Financial Responsibility I do not have hospital staff privileges and I have obtained and maintain professional liability coverage in an amount not less than \$100,000 per claim, with a annual aggregate of not less than \$300,000 from an authorized insurer as defined under s. 624.09, F. S., from a surplus lines insurer as defined under s. 624.09, F. S., from a surplus lines insurer as defined under s. 624  Privacy Statement   Disclaimer   Email Advisory   Accessibility  e 2015 FL HealthSource, All Rights Reserved Florida Department of Health   Division of Medical Quality Assurance Search Services                                                                                                    | General                                                        | Education                        | Academic                                  | Specialty                       | Financial       | Proceedings    | Optional                              | License                        |                           |                     |
| Privacy Statement   Disclaimer   Email Advisory   Accessibility                                                                                                    | Privacy Statement   Disclaimer   Email Advisory   Accessibility<br>© 2015 FL HealthSource, All Rights Reserved Florida Department of Health   Division of Medical Quality Assurance Search Services                                                                                                    | annual aggre                                                   | gate of not less than            | ges and Thave of<br>n \$300,000 from a    | an authorized insu              | irer as defined | Back           | age in an amoun<br>9, F. S., from a s | surplus lines insu             | rer as defined under s. ( | a minim<br>526.914( |
| Privacy Statement   Disclaimer   Email Advisory   Accessibility                                                                                                    | Privacy Statement   Disclaimer   Email Advisory   Accessibility © 2015 FL HealthSource, All Rights Reserved Florida Department of Health   Division of Medical Quality Assurance Search Services                                                                                                    |                                                                |                                  |                                           |                                 |                 |                |                                       |                                |                           |                     |
| © 2015 FL HealthSource, All Rights Reserved Florida Department of Health   Division of Medical Quality Assurance Search Services                                                                                                    |                                                                                                    |                                                                | © 2015 FI_Hea                    | F<br>IthSource, All Rig                   | Privacy Statement               | i   Disclaime   | r   Email Advi | isory   Access<br>vision of Medica    | sibility<br>Il Quality Assurar | nce Search Services       |                     |

#### **Practitioner** Profile **Proceedings &** Actions

- The Proceedings & Actions tab contains detailed information related to any censure actions from any of the entities who provide oversight to the licensee.
- When information exists regarding any of these censures the information will be displayed to the screen.
- For certain censures additional case record documents may be available.
  - Select VIEW DISCIPLINE NARRATIVES or VIEW BOARD ACTIONS buttons to see the additional documents.

| General                         | Education                             | Academic                               | Specialty                      | Financial        | Proceedings                          | Optional          | License                                            |                                |                     |
|---------------------------------|---------------------------------------|----------------------------------------|--------------------------------|------------------|--------------------------------------|-------------------|----------------------------------------------------|--------------------------------|---------------------|
| Information                     | & Training                            | Appointments                           | Certification                  | Responsibility   | & Actions                            | Information       | Information                                        |                                |                     |
| nformation                      | in this profile                       | has been ver                           | rified by the p                | ractitioner.     |                                      |                   |                                                    |                                |                     |
| Proceeding                      | s & Actions                           |                                        |                                |                  |                                      |                   |                                                    |                                |                     |
| Criminal Offe                   | enses                                 |                                        |                                |                  |                                      |                   |                                                    |                                |                     |
| The criminal h<br>the Departmer | istory informati<br>It at the time of | on, if any exists<br>initial licensure | , may be incom<br>and renewal. | plete; federal c | riminal history                      | information is I  | not available to the                               | public. Informat               | tion is verified by |
| This practitione                | r has indicated th                    | nat he/she has no                      | criminal offense               | s required to be | published on th                      | is profile.       |                                                    |                                |                     |
| nformation pro                  | vided has been v                      | verified through a                     | criminal records               | check as of : 8/ | 19/2014 5:02:23                      | AM                |                                                    |                                |                     |
| Medicaid Sa                     | nctions and To                        | erminations                            |                                |                  | Final Disciplina                     | ary Actions With  | in last 10 years                                   |                                |                     |
| This practitione                | r has not been sa                     | anctioned or term                      | inated for cause               | from the Me      | This information<br>For instructions | has been reported | l by the Department of<br>opies of final disciplin | Health:<br>ary actions, please | click here.         |
| Final Discip                    | inary Actions                         | Within last 10                         | ) years                        | (                | View Discipline Narr                 | atives            | ample wi                                           | h Discin                       | line Infor          |
| This informati                  | on has been rep                       | ported by the De                       | partment of He                 | alth:            | View Board Actions                   |                   |                                                    |                                |                     |
| For instructio                  | ns on how to or                       | der copies of fin                      | al disciplinary a              | actions, plea    | $\overline{}$                        | /                 |                                                    |                                |                     |
| The informa                     | tion below is                         | self reported b                        | ov the practitio               | oner.            | Taken By                             |                   |                                                    | Date Of Action                 | Description of I    |

FLORIDA DEPARTMENT OF HEALTH

Imposed

5/26/2006

05/26/2006

Due

11/25/2006

OBLIGATIONS IMPOSED

Amt Due

\$ 1,000.00

Completed

11/17/2006

Final disciplinary action taken by a specialty board within the la

This practitioner has indicated that he/she has \*NOT\* had any final disciplinar

#### Final disciplinary action taken by a licensing agency within the ast

This practitioner has indicated that he/she has \*NOT\* had any final disciplinary action taken against him/her within the last 10 years by a licensing agency.

#### Disciplinary action taken by a health maintenance organization, pre-paid health clinic, nursing home, hospital or ambulatory surgical center within the last 10 years:

Type

FINF

This practitioner has indicated that he/she has \*NOT\* had any final disciplinary action taken against him/her within the last 10 years by a health maintenance organization, pre-paid health clinic, nursing home, hospital or ambulatory surgical center

The following discipline has been reported as required under 456.041(5), F.S. within the previous 10 years.

#### Resignation from or non-renewal of medical staff membership or the restriction or revocation of staff privileges within the last 10 years by a health maintenance organization, pre-paid health clinic, nursing home, hospital or ambulatory surgical center in lieu of or in settlement of a pending disciplinary case related to competence or character.

This practitioner has indicated that he/she has \*NEVER\* been asked to or allowed to resign from or had any medical staff privileges restricted or revoked within the last 10 years by a health maintenance organization, pre-paid health clinic, nursing home, hospital or ambulatory surgical center

#### Liability Claims Exceeding \$100,000.00 Within last 10 years.

Settlement of a claim may occur for a variety of reasons that do not necessarily reflect negatively on the professional competence or conduct of the physician. A payment settlement of a medical malpractice action or claim should not be construed as creating a presumption that medical malpractice has occurred Additional claims information may have been reported to the Department of Financial Services. To check their web site, please click here.

There have not been any reported liability actions, which are required to be reported under section 456.049, F. S., within the previous 10 years.

### Practitioner Profile Optional Information

- The Optional Information tab contains information related to additional health/medication related information associated to the practitioner.
- Information is organized as
  - Committee/Memberships
  - Professional or Community Service
     Awards
  - Peer Reviewed Publications
  - Professional Web Page
  - Languages spoken other than English (used to provide service and patient care)
  - Other professional affiliations

| General<br>Information                                      | Education<br>& Training                                                | Academic<br>Appointments                                | Specialty<br>Certification  | Financial<br>Responsibility | Proceedings<br>& Actions | Optional<br>Information | License<br>Information     |                                 |
|-------------------------------------------------------------|------------------------------------------------------------------------|---------------------------------------------------------|-----------------------------|-----------------------------|--------------------------|-------------------------|----------------------------|---------------------------------|
| Information                                                 | in this profile                                                        | has been ve                                             | rified by the p             | oractitioner.               |                          |                         |                            |                                 |
| Committees                                                  | /Memberships                                                           | 5                                                       |                             |                             |                          |                         |                            |                                 |
| This practitione<br>AMERICAN AC<br>TENNESSEE<br>FLORIDA MEE | er has an affiliatio<br>CADEMY OF FAI<br>ACADEMY OF F<br>DICAL SOCIETY | on with the followi<br>MILY PHYSICIAN<br>AMILY PHYSICIA | ng committees:<br>IS<br>ANS |                             |                          |                         |                            |                                 |
| Professiona                                                 | l or Communi                                                           | ty Service Aw                                           | ards                        |                             |                          |                         |                            |                                 |
| This practitione                                            | er has not provide                                                     | ed any profession                                       | al or community             | service activities          | s, honors, or awa        | ards.                   |                            |                                 |
| Publications                                                | \$                                                                     |                                                         |                             |                             |                          |                         |                            |                                 |
| This practitione                                            | er has not provide                                                     | ed any publicatior                                      | ns that he/she au           | uthored in peer-re          | eviewed medical          | literature within       | the last ten years.        |                                 |
| Professiona                                                 | l Web Page                                                             |                                                         |                             |                             |                          |                         |                            |                                 |
| CareSpot Expr                                               | ess Healthcare                                                         |                                                         |                             |                             |                          |                         |                            |                                 |
| Languages (                                                 | Other Than Fr                                                          | adieb                                                   |                             |                             |                          |                         |                            |                                 |
| This practitione<br>his/her primary                         | er has not indicat<br>place of practice                                | ed that any langu                                       | ages other than             | English are used            | d to communicat          | e with patients, o      | or that any translation se | ervice is available for patient |
| Other Affilia                                               | tions                                                                  |                                                         |                             |                             |                          |                         |                            |                                 |
| This practitione                                            | er has provided ti                                                     | he following natio                                      | nal, state, local,          | county, and prof            | essional affiliatio      | ns:                     |                            |                                 |
| Affiliation                                                 |                                                                        |                                                         |                             |                             |                          |                         |                            |                                 |
| TENNESSEE                                                   | ACADEMY OF F                                                           | AMILY PHYSICI                                           | ANS                         |                             |                          |                         |                            |                                 |
|                                                             |                                                                        |                                                         |                             |                             |                          |                         |                            |                                 |
|                                                             |                                                                        |                                                         |                             |                             | Back                     |                         |                            |                                 |
|                                                             |                                                                        |                                                         |                             |                             |                          |                         |                            |                                 |
|                                                             |                                                                        |                                                         | Privacy Stateme             | ent   Disclaime             | er   Email Advi          | isory   Access          | sibility                   |                                 |
|                                                             |                                                                        |                                                         | ighte Deconved I            | Elorida Departme            | ant of Health I Di       | vision of Modica        | I Quality Accurance Se     | areh Convisoo                   |

#### Practitioner Profile License Information

- The Practitioner Profile includes a tab for License Information.
- When selected this tab acts as a bridge and redirects you from the Practitioner's Profile page to their License Verification page on the portal.

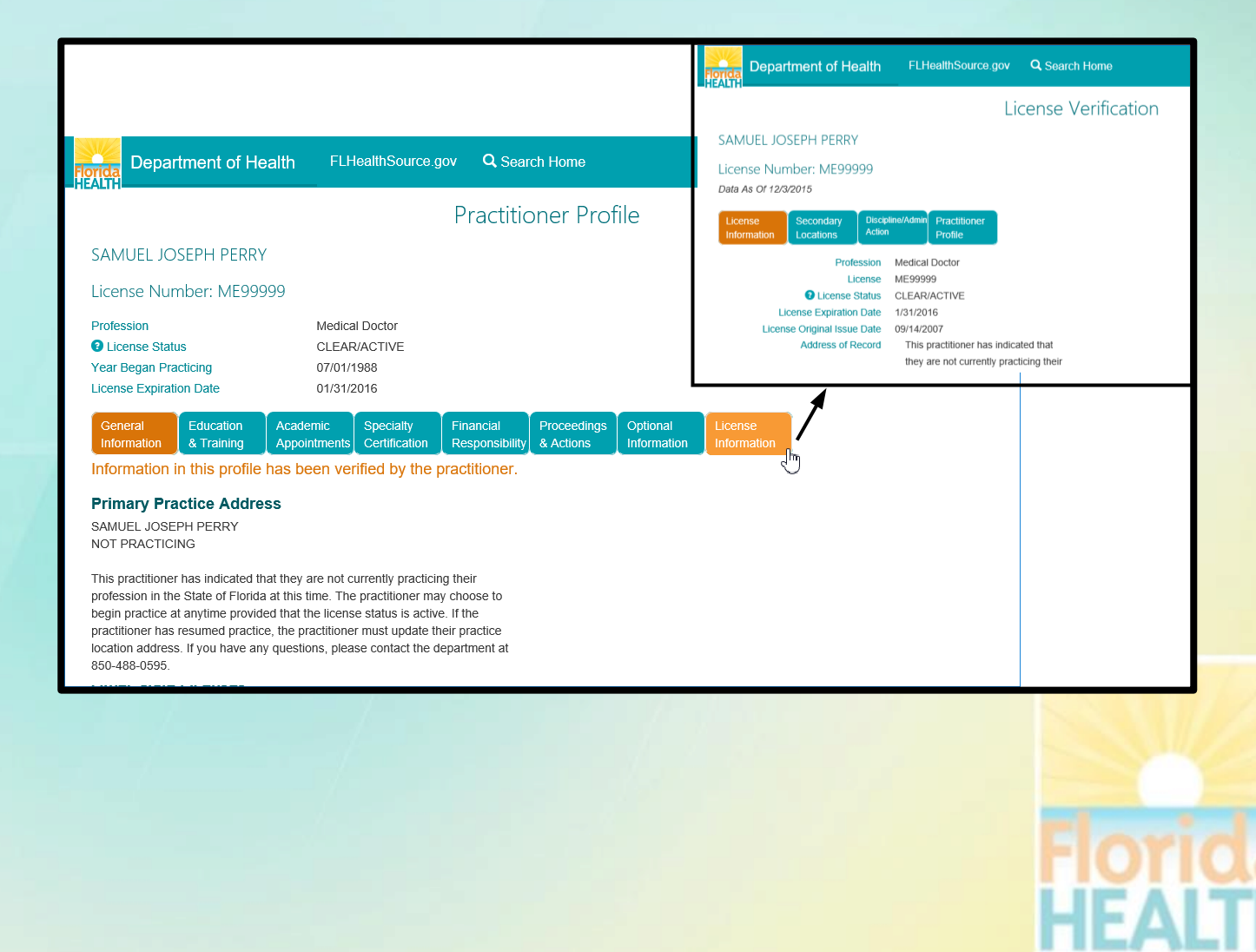

# **Discipline & Administrative Actions**

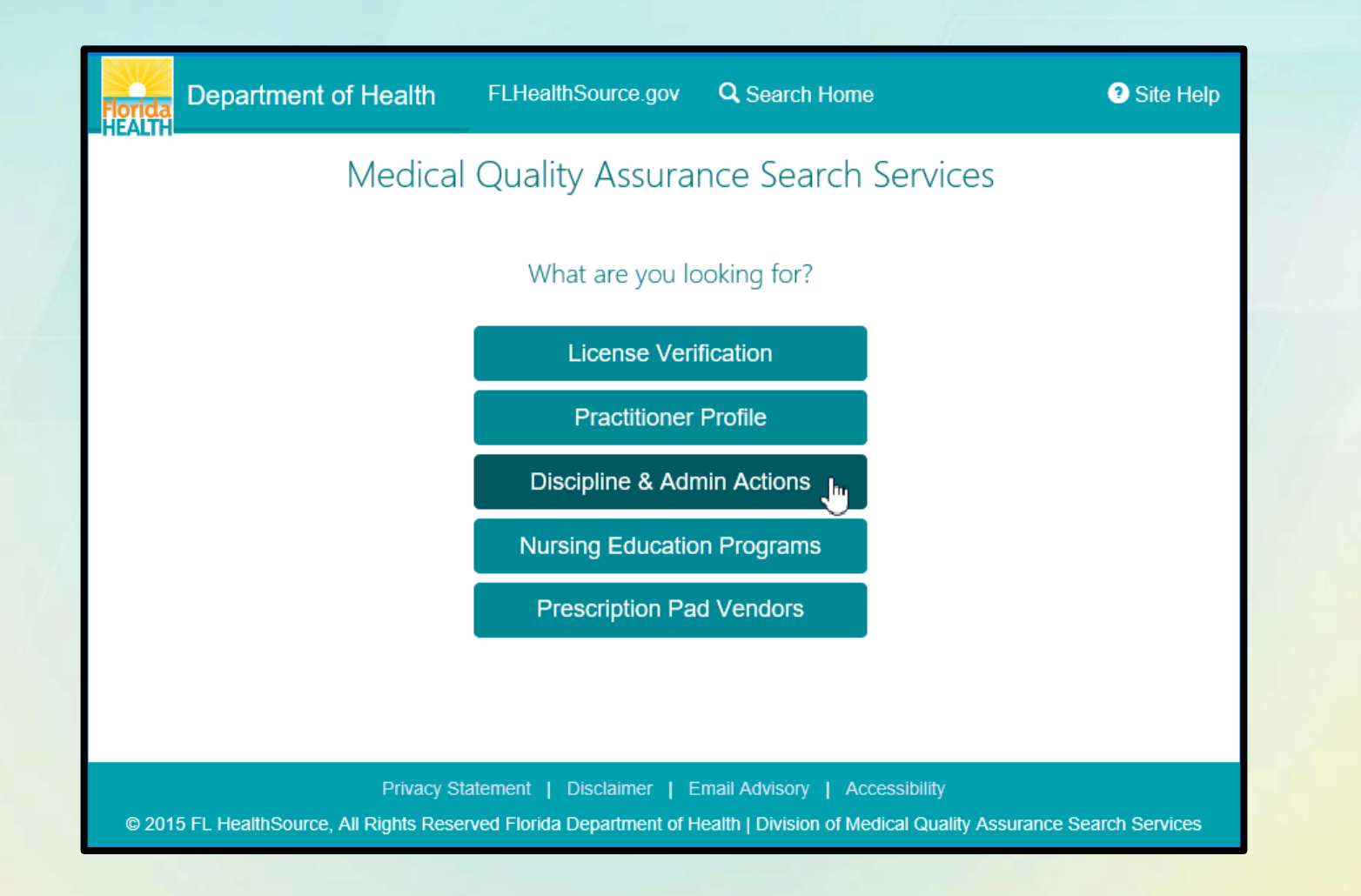

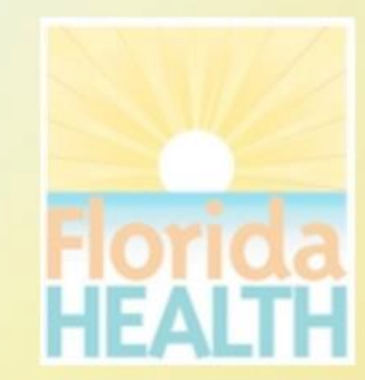

#### How do I use Discipline & Admin Actions?

- Search for information relating final orders, emergency actions and administrative complaints that have been filed and are part of the public record.
- Search by Case Number for exact results. Otherwise a combination of criteria may be supplied.
- Action Taken dates are important in this search due to the volume of information that is contained in this database. Consider refining by a date range when appropriate.
- The more criteria you provide the more refined the search results will be plus the search will perform much quicker!
- <u>Hyperlinks</u> and (?) Information icons are clickable throughout the portal to provide helpful information related to the screen you are viewing.

| lealth     | FLHealthSo   | ource.gov                      | Q Search H                                      | ome                                                  |                 |            |  |
|------------|--------------|--------------------------------|-------------------------------------------------|------------------------------------------------------|-----------------|------------|--|
|            | Dis          | cipline {<br>Comp<br>(Use fewe | & Admir<br>plete one or mo<br>r fields to produ | nistration<br>re search fields.<br>Ice more results, | Actions         |            |  |
| В          | oard/Council | Any                            |                                                 |                                                      |                 | ~          |  |
|            | Profession   | Any                            |                                                 |                                                      |                 | ~          |  |
| С          | ase Number   |                                |                                                 |                                                      |                 |            |  |
| Business o | r Last Name  | Enter Busines                  | le hypens<br>is Name for Es                     | tablishments or l                                    | ast Name for Pr | ractitoner |  |
|            | First Name   |                                |                                                 |                                                      |                 |            |  |

Site He

Department of

Acti

| City                  |            |     |            |   |
|-----------------------|------------|-----|------------|---|
| State                 | Any        |     |            | ~ |
| County                | Any        |     |            | ~ |
| Action Taken          | Any        |     |            | ~ |
| on Taken Date Between | MM/DD/YYYY | And | MM/DD/YYYY |   |

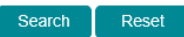

This is a data repository for final orders, emergency actions and administrative complaints that have been filed. This repository is refreshed nightly Monday through Friday with data from the primary database. The most recent refresh of the data occurred on 6/4/2015 6:10:44 AM. For the most recent information about a practitioner, please click Search Home and then use the License Verification to view the information. All search fields are optional. We recommend to enter as much search criteria as possible to limit the search results and reduce the search time. This information is provided in the most accessible format possible online. To request a more accessible version of the documents on this page, please send an email to MQA\_InternalPublicRecordsRequests@fihealth.gov

### Discipline & Admin Actions Search Results

- If your search results in multiple matching records a results list is displayed.
- Clicking on the column header will sort the list based on the values in that column (e.g. Clicking "CITY" would reorder the list alphabetically by the City name.)
- Select the hyperlink for <u>License</u> to view the details for that specific licensee.
- Clicking the BACK button will return to the search page with the original criteria pre-filled allowing you to refine the criteria.
- Selecting the NEW SEARCH button will return to the search page for a new search.
- Search results may be exported to a CSV file. Selecting the EXPORT button will prompt you to download, open or save the file to your device.

#### Department of Health

#### Health FLHealthSource.gov Q Search Home

Site Help

Export

New Search

#### Discipline & Administration Actions

Sort by selecting column header. If a link to an image of the final order or administrative complaint is available, the case number will be a hyperlink that can be clicked to open and view the document. To view the practitioner's record on the License Verification website, please click on the license number hyperlink in the License column.

#### Search Results Total: 6

|                         |         |                  |           |       |         |           |                                | · · · · · · · · · · · · · · · · · · · |
|-------------------------|---------|------------------|-----------|-------|---------|-----------|--------------------------------|---------------------------------------|
| Name                    | License | Profession       | City      | State | County  | Case #    | Action Taken                   | Action Date                           |
| FRETZ, MEGAN            | 9372245 | REGISTERED NURSE | MELBOURNE | FL    | BREVARD | 201409572 | ADMINISTRATIVE COMPLAINT FILED | 06/17/2015                            |
| HUCKS, ERIN             | 9314293 | REGISTERED NURSE | MELBOURNE | FL    | BREVARD | 201413509 | ADMINISTRATIVE COMPLAINT FILED | 06/17/2015                            |
| PRYCE, DANIEL           | 9219060 | REGISTERED NURSE | ROCKLEDGE | FL    | BREVARD | 201406767 | ADMINISTRATIVE COMPLAINT FILED | 06/16/2015                            |
| CHIESA, JODIE           | 9203681 | REGISTERED NURSE | MELBOURNE | FL    | BREVARD | 201301150 | ADMINISTRATIVE COMPLAINT FILED | 06/16/2015                            |
| TRYON, RICHARD          | 9271550 | REGISTERED NURSE | ROCKLEDGE | FL    | BREVARD | 201405018 | ADMINISTRATIVE COMPLAINT FILED | 06/11/2015                            |
| SIAGA-JENKINS, PRISCILA | 9194651 | REGISTERED NURSE | MELBOURNE | FL    | BREVARD | 201517130 | ADMINISTRATIVE COMPLAINT FILED | 01/01/0001                            |

If a link does not appear for the case number, we do not have a scanned copy of the final order available in our database. To obtain a paper copy, please contact Public Records by clicking the link below:

#### Discipline Public Records Request

You may also contact Public Records by telephone at (850) 245-4121 or by written correspondence at: Division of Medical Quality Assurance Public Records 4052 Bald Cypress Way, Bin C01 Tallahassee, FL 32399-3251

Please include the following:

1. Full name and license number of the practitioner;

2. Name and address where documents are to be sent; and

3. If you require certification of the documents, a \$25 fee will be charged, in addition to the duplicating charges. Certification of the requested records will not be done unless specifically requested. An invoice will be mailed with the material and payment will be expected within thirty days.

#### Privacy Statement | Disclaimer | Email Advisory | Accessibility

© 2015 FL HealthSource, All Rights Reserved Florida Department of Health | Division of Medical Quality Assurance Search Services

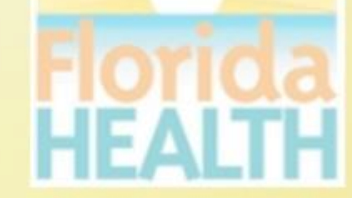

### **Discipline & Admin Details from** License Number

Clicking the License hyperlink from ٠ the results page acts as a bridge and redirects you to the License Verification page for the record selected.

#### FLHealthSource.gov Q Search Home Department of Health **Discipline & Administration Actions** Sort by selecting column header. If a link to an image of the final order or administrative complaint is available, the case number will be a hyperlink that can be clicked to open and view the document. To view the practitioner's record on the License Verification website, please click on the license number hyperlink in the License column. Search Results Total: 6 Back New Search License Profession City State County Case # Action Taken 9372245 REGISTERED NURSE MELBOURNE FL BREVARD 201409572 ADMINISTRATIVE COMPLAINT FILED 06/17/2015 EGISTERED NURSE MELBOURNE FL BREVARD 201413509 ADMINISTRATIVE COMPLAINT FILED 06/17/2015 9219060 ADMINICTRATIVE COMPLAINT EILER 9203681 Department of Health FLHealthSource.gov Q Search Home 9271550 SIAGA-JENKINS, PRISCILA 9194651 R

License Verification If a link does not appear for the case number, we d ha the link MEGAN FRETZ **Discipline Public Records Request** License Number: RN9372245 You may also contact Public Records by telephone Data As Of 12/3/2015 Division of Medical Quality Assurance Public Records 4052 Bald Cypress Way, Bin C01 Secondary Tallahassee, FL 32399-3251 Information Locations Please include the following: Registered Nurse Profession 1. Full name and license number of the practitioner RN9372245 2. Name and address where documents are to be License If you require certification of the documents, a \$2

An invoice will be mailed with the material and payment will be expected within thirty days

Name

below

FRETZ, MEGAN

HUCKS, ERIN

PRYCE, DANIEL

CHIESA, JODIE

TRYON, RICHARD

#### Privacy Statement | Disclaimer | Email Advisory | Accessibility

© 2015 FL HealthSource, All Rights Reserved Florida Department of Health | Division of Medical Quality Assurance Search Services

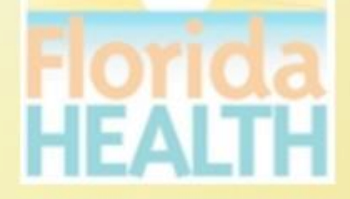

Site Help

Export

Action Date

5/2015

5/2015

1/2015

1/0001

### Discipline & Admin Details from Case Number

- Clicking the <u>Case Number</u> hyperlink from the results page launches a new tab in the web browser that displays the case document images specific to the record selected as available in the public record.
- If a Case Number does not display as a hyperlink it is an indication that there are not case document images available for that specific record.

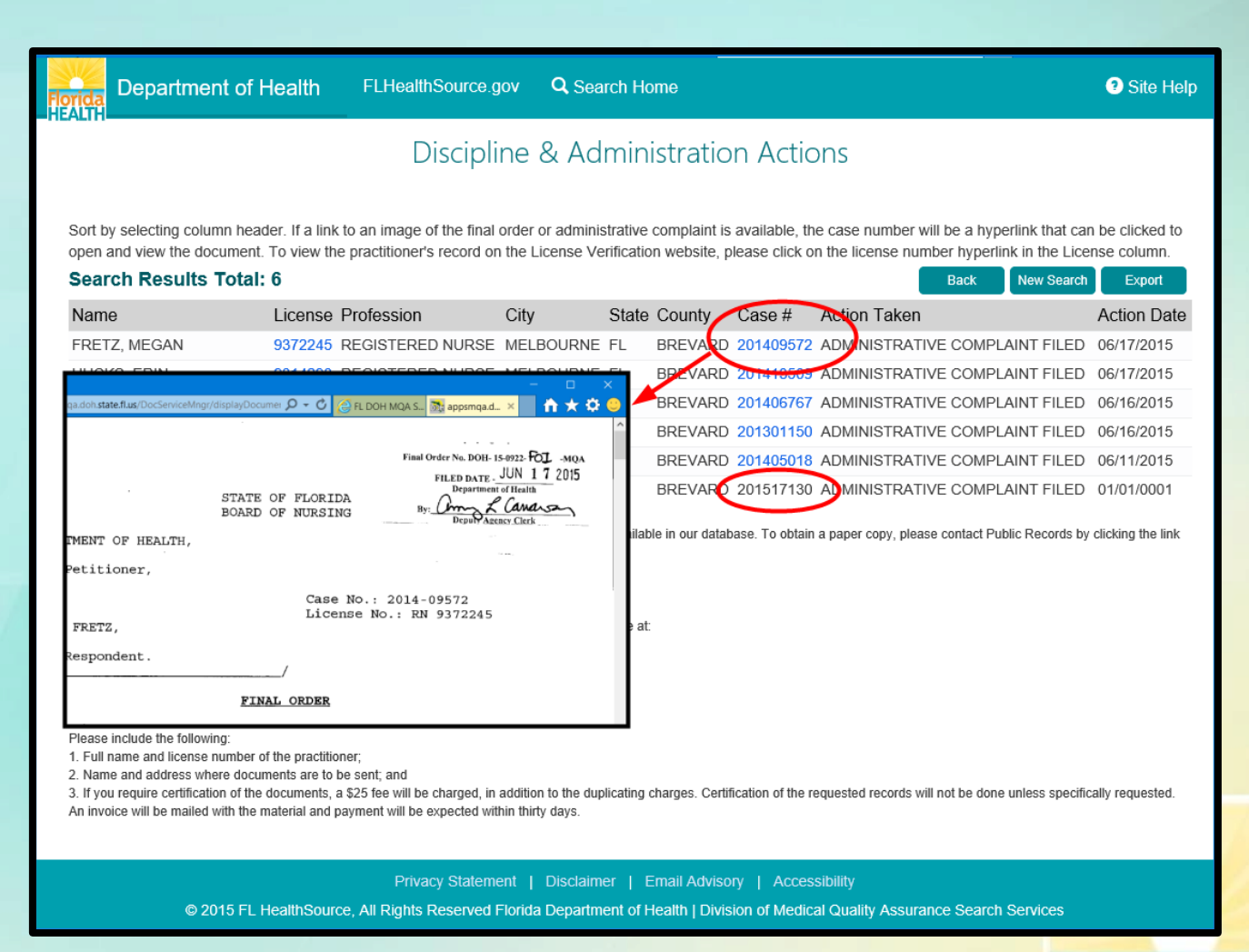

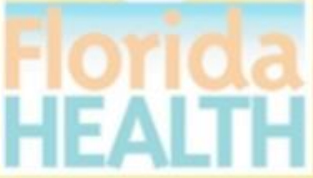

# **Nursing Education Programs**

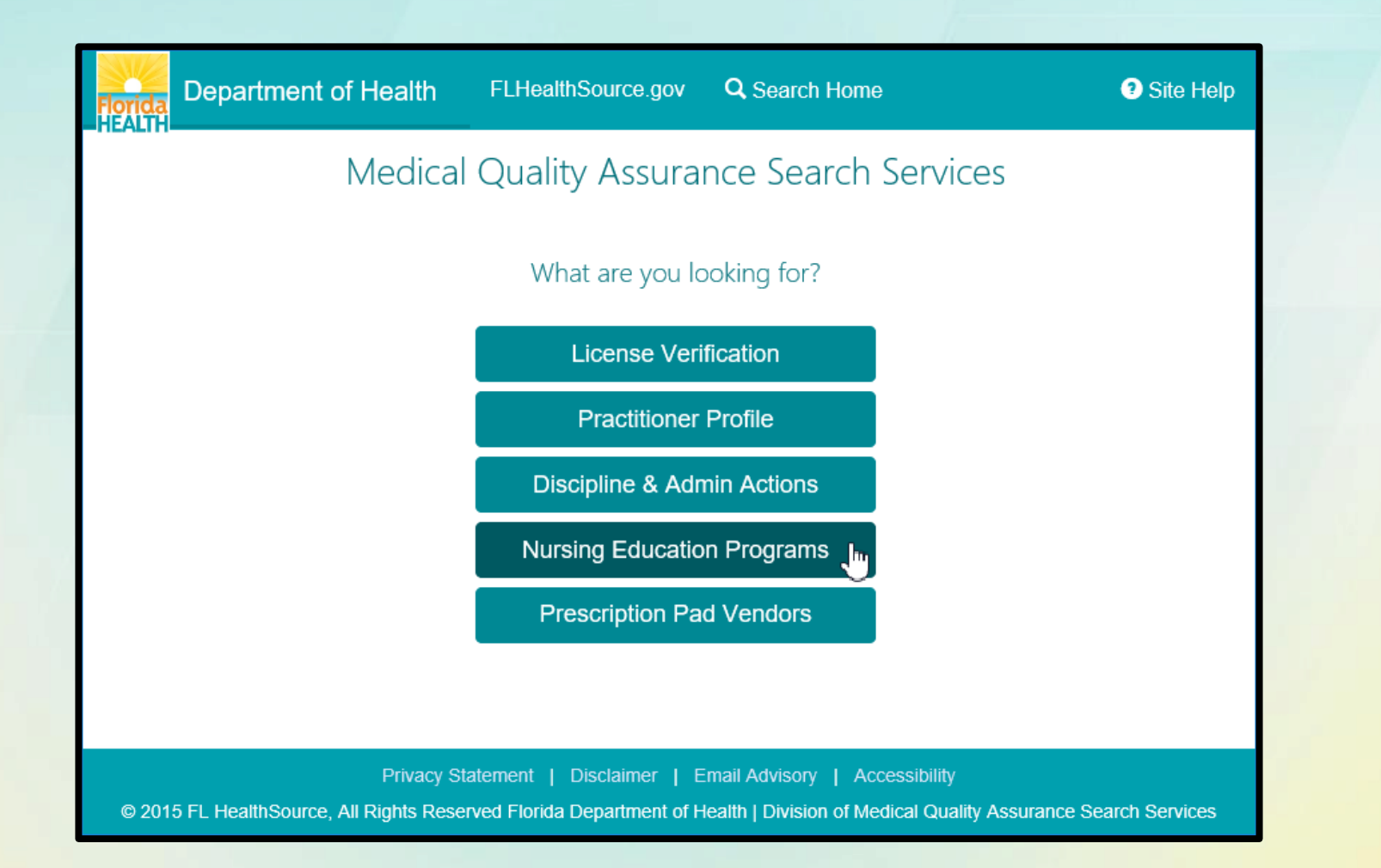

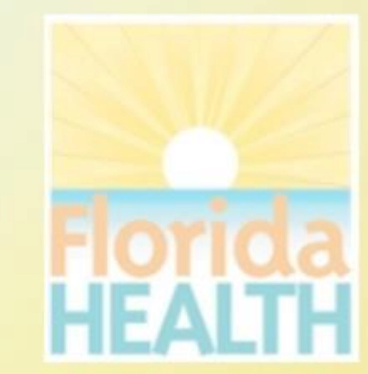

### How do I use Nursing Education Programs?

- Search for information about Florida's Nursing Education Programs by profession, program type, accrediting body and rates of retention or pass rates.
- Compare programs from the search results to see how they compare by accreditation, retention rate and the most recent 2 years passage rates.
- Select a specific program to examine information including expanded NCLEX Passage Rates and License Information.
- From the Search home page select the VIEW LIST button to view a full listing of RN and PN programs.
- <u>Hyperlinks</u> and (?) Information icons are clickable throughout the portal to provide helpful information related to the screen you are viewing.

| Compare Flori                                                                                                    | da Prelicensure Nurs             | ing Education Programs  |  |  |  |  |  |
|----------------------------------------------------------------------------------------------------|----------------------------------|-------------------------|--|--|--|--|--|
| To select from the full list of RN or PN Nursing Education Programs, click 'View List.' View List<br>OR Select from the criteria below to narrow your search and only view programs that match your search criteria and then click<br>'Search':<br>Only programs that are Approved, Approved/Probationary, or Accredited are included in the Nursing Compare website.<br>Terminated or Closed programs will not display.<br>Please note this data is refreshed nightly from the MQA licensing system.<br>Questions regarding the accuracy of the data can be emailed to MQA_NursingEducation_Correspondence@flhealth.gov |                                  |                         |  |  |  |  |  |
| Profession                                                                                                    | Any                              |                         |  |  |  |  |  |
| Program Type                                                                                                    | Any                              | V                       |  |  |  |  |  |
| City                                                                                                    |                                  |                         |  |  |  |  |  |
| County                                                                                                    | Any                              |                         |  |  |  |  |  |
| Accrediting Body ?                                                                                                    | Any                              |                         |  |  |  |  |  |
| Accreditation 3                                                                                                    | Any                              | V                       |  |  |  |  |  |
| Program Retention Rate Greater Than:                                                                                                    | or Less than:                    |                         |  |  |  |  |  |
| revious Year Pass Rates Greater Than:                                                                                                    | or Less than:                    |                         |  |  |  |  |  |
|                                                                                                    | Search Reset                     |                         |  |  |  |  |  |
|                                                                                                    |                                  |                         |  |  |  |  |  |
| Privacy                                                                                                    | Statement   Disclaimer   Email A | tvisory   Accessibility |  |  |  |  |  |

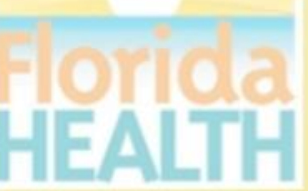

### **Nursing Education Program Search Results**

- Search Results are displayed for the search criteria entered and provide high level details regarding the program including
  - Program Type •
  - **Program Name** •
  - License Status
- Use the checkboxes to
  - Compare All results displayed
  - Compare multiple records of your • choosing
  - Select 1 record to review specifics • on a single selection

#### Department of Health

FLHealthSource.gov Q Search Home

#### Site Hel

#### Compare Florida Prelicensure Nursing Education Programs

The Nursing Education Programs listed below matched the search criteria selected. Click on the boxes on the right to select a specific program for comparison. Click on the column header to sort the results by that column. Only programs that are Approved, Approved/Probationary, or Accredited are included in the Nursing Compare website. Terminated or Closed programs will not display.

Listed below are the definitions for the License Status

APPROVED - A program for the pre-licensure education of professional or practical nurses that is conducted in the state at an educational institution and that is approved under s. 464.019, Florida Statutes. The term includes such a program placed on probationary status.

APPROVED / PROBATIONARY - The status of an approved program that is placed on such status pursuant to s.464.019 Florida Statutes

ACCREDITED - An "accredited" nursing education program, as defined by s. 464.003, Florida Statutes, is a program for the prelicensure education of professional or practical nurses that is conducted in the United States at an educational institution, whether in Florida, another state, or the District of Columbia, and that is accredited by a specialized nursing accrediting agency that is nationally recognized by the United States Secretary of Education to accredit nursing education programs Accreditation Commission for Education in Nursing (ACEN) or Commission on Collegiate Nursing Education (CCNE).

| Search Res        | sults Total | : 61                            | Back New Sear                           | ci. Compare Nu | Irsing Programs   |                   |
|-------------------|-------------|---------------------------------|-----------------------------------------|----------------|-------------------|-------------------|
| License<br>Number | Profession  | Program Type                    | Program Name                            | City           | License<br>Status | Compare<br>All: 🗆 |
| 70522             | RN          | BACHELOR'S DEGREE IN<br>NURSING | ADVENTIST UNIVERSITY OF HEALTH SCIENCES | ORLANDO        | ACCREDITED        |                   |
| 705100            | RN          | BACHELOR'S DEGREE IN<br>NURSING | ALEXIS INSTITUTE                        | MIAMI GARDENS  | APPROVED          |                   |
| 70523             | RN          | BACHELOR'S DEGREE IN<br>NURSING | ANTIGUA COLLEGE INTERNATIONAL, INC      | MIAMI          | APPROVED          |                   |
| 705102            | RN          | BACHELOR'S DEGREE IN<br>NURSING | AVE MARIA UNIVERSITY                    | AVE MARIA      | APPROVED          |                   |
| 70528             | RN          | BACHELOR'S DEGREE IN<br>NURSING | AZURE COLLEGE, INC                      | MIAMI GARDENS  | APPROVED          |                   |
| 70526             | RN          | BACHELOR'S DEGREE IN<br>NURSING | AZURE COLLEGE, INC                      | MIAMI          | APPROVED          |                   |
| 70524             | RN          | BACHELOR'S DEGREE IN            | AZURE COLLEGE, INC                      | ORLANDO        | APPROVED          |                   |

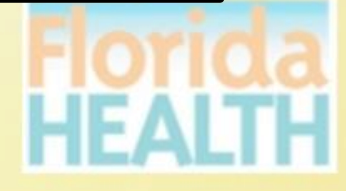

## Nursing Education Program Compare Results

- Compare Results are displayed for the records selected to compare and provide the additional information for
  - Retention Rate
  - Pass Rates for the 2 most current years
- Use the <u>Program Name</u> hyperlink to view details specific to the program selected.
- The <u>Printer Friendly Version</u> hyperlink allows a copy to be printed directly from this page.

| Florig                     | Dep                                                                                                    | artment of Health               | FLHealthSource.gov                         | <b>Q</b> Search Home                               |                                  |                   |                        | Site Help              |  |
|----------------------------|----------------------------------------------------------------------------------------------------|---------------------------------|--------------------------------------------|----------------------------------------------------|----------------------------------|-------------------|------------------------|------------------------|--|
|                            | Compare Florida Prelicensure Nursing Education Programs                                                                                                    |                                 |                                            |                                                    |                                  |                   |                        |                        |  |
| NA<br>NT<br>Qu<br>So<br>Se | NA - Not Available; data will be available after November of each year<br>NT - No Testers<br>Questions regarding the accuracy of the data can be emailed to MQA_NursingEducation_Correspondence@flhealth.gov<br>Sort by selecting column header.<br>Select Program Name hyperlink to display details |                                 |                                            |                                                    |                                  |                   |                        |                        |  |
| Se                         | earch R                                                                                                    | esults Total: 3                 |                                            |                                                    |                                  | Back              | Export                 | New Search             |  |
| Pi                         | rofession                                                                                                    | Program Type                    | Program Name                               | Address                                            | Accreditation                    | Retention<br>Rate | 2014 Year<br>Pass Rate | 2013 Year<br>Pass Rate |  |
| RI                         | Ν                                                                                                    | BACHELOR'S<br>DEGREE IN NURSING | ADVENTIST UNIVERSITY<br>OF HEALTH SCIENCES | 671 WINYAH DRIVE<br>ORLANDO, FL 32803              |                                  | NA                | NT                     | NT                     |  |
| RI                         | Ν                                                                                                    | BACHELOR'S<br>DEGREE IN NURSING | ALEXIS INSTITUTE                           | 4715 NW 157 STREET MIAMI<br>GARDENS, FL 33014      | NOT ACCREDITED                   | NA                | NT                     | NT                     |  |
| R                          | N                                                                                                    | BACHELOR'S<br>DEGREE IN NURSING | AVE MARIA UNIVERSITY                       | 5050 AVE MARIA<br>BOULEVARD AVE MARIA, FL<br>34142 | OTHER<br>ACCREDITING<br>AGENCIES | NA                | NT                     | NT                     |  |
|                            |                                                                                                    |                                 |                                            |                                                    |                                  |                   |                        |                        |  |

Privacy Statement | Disclaimer | Email Advisory | Accessibility

© 2015 FL HealthSource, All Rights Reserved Florida Department of Health | Division of Medical Quality Assurance Search Services

## Nursing Education Program Details

- The Nursing Education Program details page displays information specific to the program record selected.
- NCLEX Passages Rates for the program including additional reporting years not displayed on the comparison results.
- Selecting the VIEW LICENSE INFORMATION acts a bridge and redirects to the License Verification page for the program's license details.
- The <u>Printer Friendly Version</u> hyperlink allows a copy to be printed directly from this page.

| NA - Not Available; data will<br>NT - No Testers<br>Questions regarding the acct<br>General Information<br>Profession R<br>Program Type B<br>Program Name S<br>Address 9<br>R<br>Betention Bate 8 | Compare<br>be available after No<br>suracy of the data can<br>RN<br>Bachelor's Degree in<br>SOUTH UNIVERSIT<br>9801 BELVEDERE F<br>ROYAL PALM BEAC<br>35.7 | Florida Preli<br>ovember of each year<br>n be emailed to MQA<br>Nursing<br>Y<br>XOAD UNIVERSITY C | ICENSURE NU                        | ursing Educ<br>Correspondence@flh | ation Programs<br>eatth.gov | Printer Friendly Version |  |  |  |  |
|----------------------------------------------------------------------------------------------------|----------------------------------------------------------------------------------------------------|---------------------------------------------------------------------------------------------------|------------------------------------|-----------------------------------|-----------------------------|--------------------------|--|--|--|--|
| NA - Not Available; data will<br>NT - No Testers<br>Questions regarding the acct<br>General Information<br>Profession R<br>Program Type B<br>Program Name S<br>Address 9<br>R<br>Retention Rate 8 | be available after No<br>auracy of the data can<br>RN<br>Bachelor's Degree in<br>SOUTH UNIVERSIT<br>9801 BELVEDERE F<br>ROYAL PALM BEAC<br>35.7            | ovember of each year<br>n be emailed to MQA<br>Nursing<br>Y<br>ROAD UNIVERSITY C                  | r<br>_NursingEducation_C<br>CENTRE | Correspondence@flh                | ealth.gov                   | Printer Friendly Version |  |  |  |  |
| General Information                                                                                                    | RN<br>Bachelor's Degree in<br>SOUTH UNIVERSIT<br>9801 BELVEDERE F<br>ROYAL PALM BEAC<br>35.7                                                               | Nursing<br>Y<br>ROAD UNIVERSITY C                                                                 | CENTRE                             |                                   |                             |                          |  |  |  |  |
| Profession F<br>Program Type B<br>Program Name S<br>Address 9<br>R<br>Retention Rate 8                                                                                                    | RN<br>Bachelor's Degree in<br>SOUTH UNIVERSIT<br>9801 BELVEDERE F<br>ROYAL PALM BEAC<br>35.7                                                               | Nursing<br>Y<br>ROAD UNIVERSITY C<br>H , FL 33411                                                 | CENTRE                             |                                   |                             |                          |  |  |  |  |
| Retention Rate 8                                                                                                    | 35.7                                                                                                    |                                                                                                   |                                    |                                   |                             |                          |  |  |  |  |
| recontion reality 0                                                                                                    |                                                                                                    |                                                                                                   | Retention Rate 85.7                |                                   |                             |                          |  |  |  |  |
| License Information                                                                                                    |                                                                                                    |                                                                                                   |                                    |                                   |                             |                          |  |  |  |  |
| License/Activity Status Accredited View License Information                                                                                                    |                                                                                                    |                                                                                                   |                                    |                                   |                             |                          |  |  |  |  |
| Accrediting Information                                                                                                    |                                                                                                    |                                                                                                   |                                    |                                   |                             |                          |  |  |  |  |
| Accrediting Body Commission On Collegiate Nursing Education<br>Accreditation Specialized Nursing Accrediting Agencies                                                                             |                                                                                                    |                                                                                                   |                                    |                                   |                             |                          |  |  |  |  |
| NCLEX Passage Rates                                                                                                    |                                                                                                    |                                                                                                   |                                    |                                   |                             |                          |  |  |  |  |
| Reporting Year                                                                                                    | 1st Quarter                                                                                                    | 2nd Quarter                                                                                       | 3rd Quarter                        | 4th Quarter                       | Cumulative Score            | National Average         |  |  |  |  |
| 2015                                                                                                    | 94.29                                                                                                    | 33.33                                                                                             | NT                                 | NT                                | 89.47                       | 90.89                    |  |  |  |  |
| 2014                                                                                                    | 88.24                                                                                                    | 54.55                                                                                             | 77.78                              | 90.91                             | 78.79                       | 84.93                    |  |  |  |  |
| 2013                                                                                                    | 96.15                                                                                                    | 50.00                                                                                             | 71.43                              | 60.00                             | 78.57                       | 85.18                    |  |  |  |  |
| 2012                                                                                                    | 100.00                                                                                                    | 77.78                                                                                             | 96.15                              | 100.00                            | 94.83                       | 91.66                    |  |  |  |  |
| 2011                                                                                                    | 92.31                                                                                                    | 100.00                                                                                            | 89.29                              | 100.00                            | 91.23                       | 89.09                    |  |  |  |  |
|                                                                                                    |                                                                                                    |                                                                                                   | Dest                               |                                   |                             |                          |  |  |  |  |
|                                                                                                    |                                                                                                    |                                                                                                   | Back                               | l                                 |                             |                          |  |  |  |  |

# **Prescription Pad Vendors**

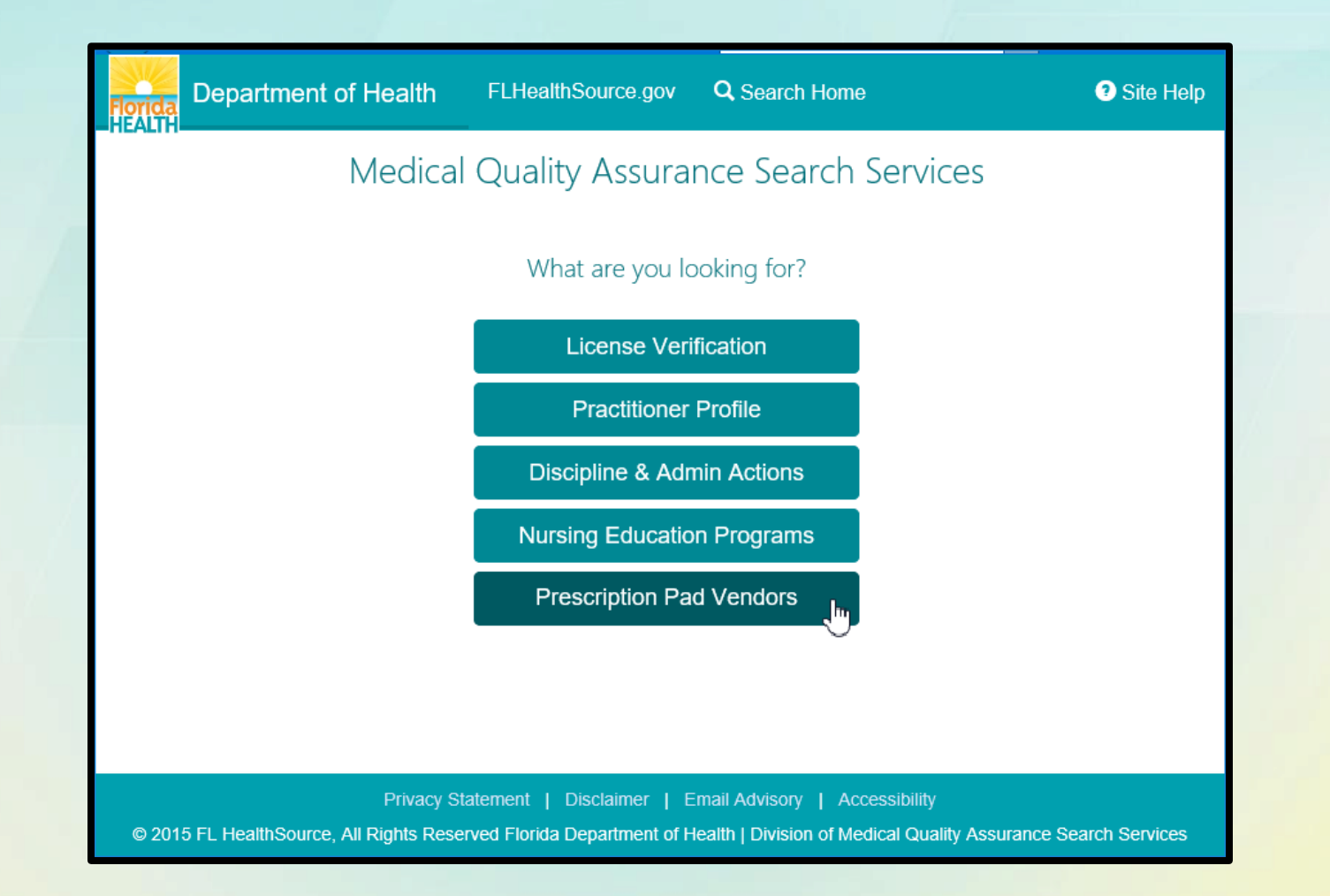

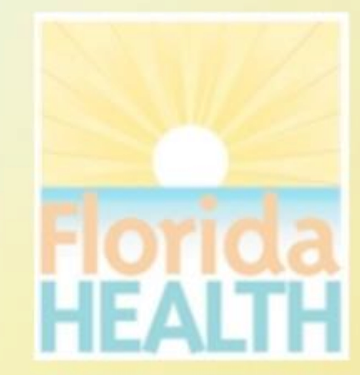

### How do I use Prescription Pad Vendors?

- Statute requires healthcare practitioners purchase counterfeit proof prescription pads or blanks from vendors approved by the Florida Department of Health.
- Search all approved vendors by
  - Vendor Identification Code
  - Company Name
  - City
  - State
  - County (only applicable to Florida)
- The <u>View/Print Approved Vendor</u> <u>List hyperlink allows a full list to be</u> printed directly from this page.

| Department of Health FLHealthSource.gov                                                                                                    | Q Search Home                                                                                  | 3 Site Help |  |  |  |  |
|----------------------------------------------------------------------------------------------------|------------------------------------------------------------------------------------------------|-------------|--|--|--|--|
| Approved Counterfeit-Proof Prescription Pads or Blanks Vendor Search                                                                                                    |                                                                                                |             |  |  |  |  |
|                                                                                                    | Complete one or more search fields.<br>(Use fewer fields to produce more results)              |             |  |  |  |  |
|                                                                                                    | View/Print Approved Vendor List                                                                |             |  |  |  |  |
| Vendor Identification Code<br>Enter the three letter code as it appears on the script                                                                                                    |                                                                                                |             |  |  |  |  |
| Company Name                                                                                                    |                                                                                                |             |  |  |  |  |
| City                                                                                                    |                                                                                                |             |  |  |  |  |
| State                                                                                                    | Any                                                                                            |             |  |  |  |  |
| County                                                                                                    | Any                                                                                            |             |  |  |  |  |
|                                                                                                    | Search Reset                                                                                   |             |  |  |  |  |
| Section 456.42(2), Florida Statues requires licensed health care practitioners purchase counterfeit-proof prescription pads or blanks from vendors approved by the Florida Department of Health.     |                                                                                                |             |  |  |  |  |
| This website provides the ability to search all approved vendors by Name, City, County, State, or Vendor Identification Code.                                                                        |                                                                                                |             |  |  |  |  |
| Please enter search criteria and click 'Search' to see the counterfeit-proof prescription pad vendors that are approved by the Florida Department of Health.                                         |                                                                                                |             |  |  |  |  |
| When searchi                                                                                                    | ng by Vendor Identification Code, please enter the three letter code that appears on the scrip | pt.         |  |  |  |  |
| To view a full listing of all approved vendors in the state, click the Search button without entering any search criteria OR to PRINT the list, please click on the View/Print Approved Vendor List. |                                                                                                |             |  |  |  |  |
| Click 'Reset' to reset all search fields and begin a new search.                                                                                                    |                                                                                                |             |  |  |  |  |
| If you have an                                                                                                    | y questions, please contact the program staff at info@floridaspharmacy.gov or 850-245-429      | 12.         |  |  |  |  |
|                                                                                                    | Privacy Statement   Disclaimer   Email Advisory   Accessibility                                |             |  |  |  |  |
| © 2015 FL HealthSource, All I                                                                                                    | Rights Reserved Florida Department of Health   Division of Medical Quality Assurance Searc     | ch Services |  |  |  |  |

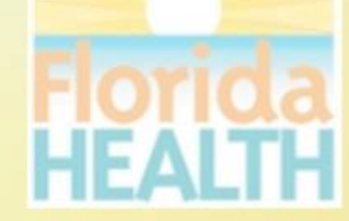

## Prescription Pad Vendors Search Results

- Search results include
  - Vendor Id Code (VIC)
  - Vendor Name
  - Expiration Date
  - Address, City, State, ZIP
  - Phone Number
- The search results page displays the full record related to the Vendor therefore no additional pages are used in this search site.
- The <u>Printer Friendly Version</u> hyperlink allows a copy of the search results be printed directly from this page.

| orida<br>EALTH | Department of Health                                   | FLHealthSource.gov | <b>Q</b> Search Home       |             |                    | Site Help                 |
|----------------|--------------------------------------------------------|--------------------|----------------------------|-------------|--------------------|---------------------------|
|                | Approved Co                                            | ounterfeit-Proof   | Prescription Pads or Blar  | nks Vendo   | or Search<br>≜Prin | ٦<br>ter Friendly Version |
| Sort by        | selecting column header.<br><b>:h Results Total: 9</b> |                    |                            | Bac         | ck New Se          | arch Export               |
| Vendo          | or Id Vendor Name                                      | Expirati           | on Date Address            | City        | State Zip          | Phone Number              |
| COM            | COMMERCIAL PRINT AND                                   | COPY               | 1403 MACLAY COMMERCE DRIVE | TALLAHASSEE | FL 32312           | (850) 893-4799            |
| EPC            | EXPRESS PRINTING AND C                                 | COPYING            | 927 NORTH MONROE STREET    | TALLAHASSEE | FL 32303           | (850) 222-9777            |
| FMI            | FORMS MANAGEMENT, INC                                  | C.                 | 3655 HARTSFIELD ROAD       | TALLAHASSEE | FL 32303           | (850) 576-0171            |
| HVP            | HARVEST PRINTING & COP                                 | PY CENTER, INC.    | 1613 CAPITAL CIRCLE N.E.   | TALLAHASSEE | FL 32308           | (850) 681-2488            |
| MMT            | MINUTEMAN PRESS OF TA                                  | LLAHASSEE          | 2510-A NORTH MONROE STREET | TALLAHASSEE | FL 32303           | (850) 422-1333            |
| MPC            | MPC PRINT & COPY LLC                                   |                    | 8860 WOODVILLE HIGHWAY     | TALLAHASSEE | FL 32305           | (850) 421-2893            |
| MPY            | MPC PRINT & COPY LLC                                   |                    | 8860 WOODVILLE HIGHWAY     | TALLAHASSEE | FL 32305           | (850) 421-2893            |
| TYP            | TYPO GRAPHICS                                          |                    | 3226 HEATHER HILL LANE     | TALLAHASSEE | FL 32309           | (850) 570-6443            |
| USP            | U-SAVE PRINTING                                        |                    | P.O. BOX 38306             | TALLAHASSEE | FL 32315           | (850) 562-1148            |
|                |                                                        |                    |                            |             |                    |                           |

Privacy Statement | Disclaimer | Email Advisory | Accessibility © 2015 FL HealthSource, All Rights Reserved Florida Department of Health | Division of Medical Quality Assurance Search Services

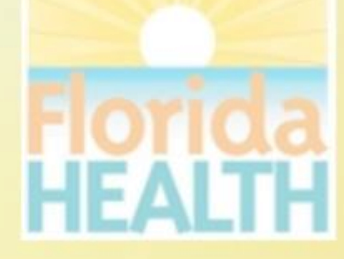

# **Additional Links**

Use the **FLHealthSource.gov** hyperlink available on all page headers to return to the Division of Medical Quality Assurance Main Site at any time.

Provider Services ~ Consumer Services Continuing Education Help Center IEALTH are You Kenerial Read GENSING REQUIREN + APPLY FOR A LICENSE ✓ VERIFY A LICENSE FLORIDA BOARDS → RENEW MY LICENSE 200+ LICENSE TYPES IN MORE THAN 40 HEALTHCARE PROFESSIONS The Department of Health through medical quality assurance offers many services to our licensees, health care businesses citizens and visitors to Florida, through our website. REQUIREMENTS WEBINARS RENEWAL CALENDAR VALOR ONLINE SERVICES Learn more about the Learn about the Veterans Application Register and Apply in View professions licensing and renewal Department's new for Licensure Online the new and improved expiring through Response System. MQA Online Services requirements for your approach to license December 2015 and profession renewal view requirements. Learn more » System Learn more » Learn more » Learn more » processes, and fees. Learn more » Privacy Statement | Disclaimer | Feedback | Email Advisory © 2015 FL HealthSource, All Rights Reserved Florida Department of Health | Division of Medical Quality Assurance Web Portal

Use the <u>Search Home</u> hyperlink available on all page headers to return to the Consumer Services Search Portal at any time.

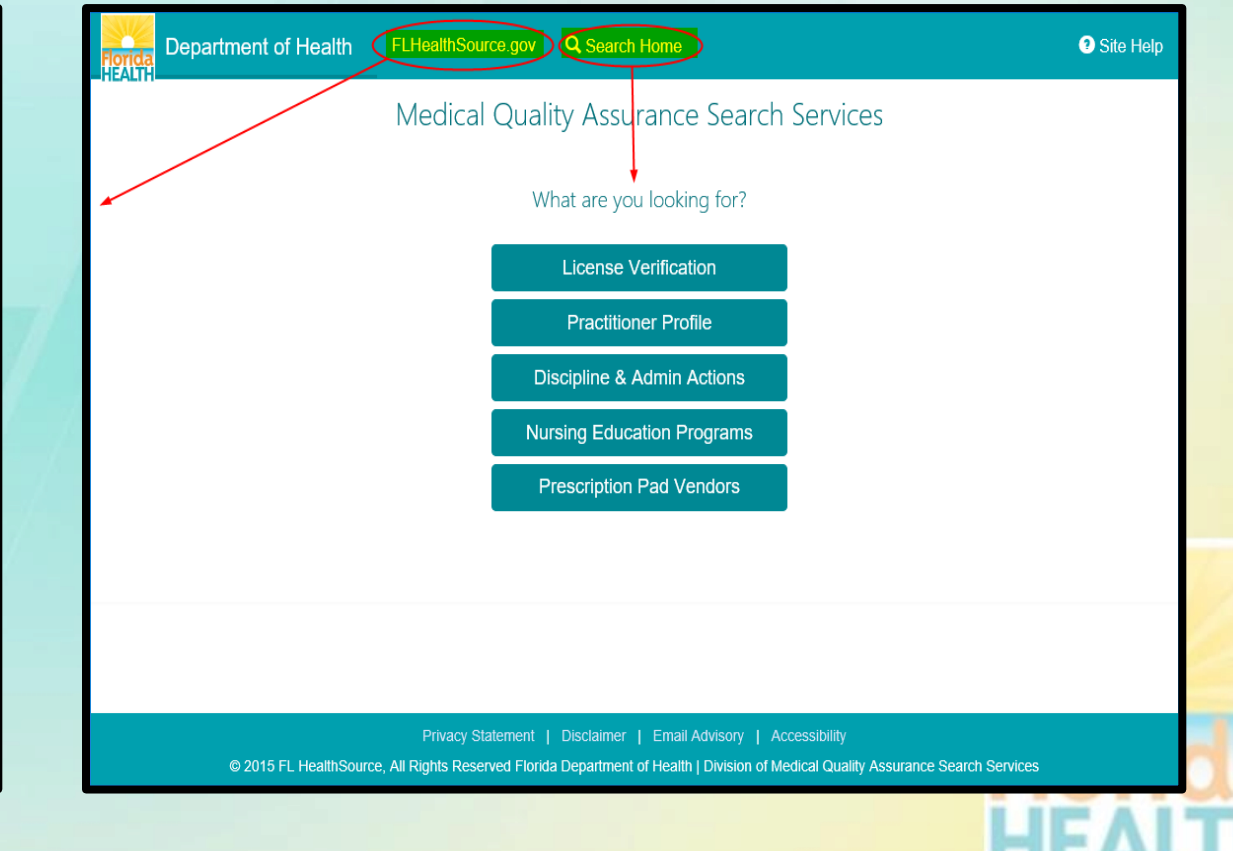